Ministério da Agricultura, Pecuária e Abastecimento

SIPEAGRO 1.2.78 - Sistema Integrado de Produtos e Estabelecimentos Agropecuários

## MANUAL PARA A EMISSÃO DE <u>NOTIFICAÇÃO DE RECEITA VETERINÁRIA</u> E <u>NOTIFICAÇÃO DE AQUISIÇÃO POR MÉDICO VETERINÁRIO</u> DE PRODUTOS CONTENDO SUBSTÂNCIAS SUJEITAS A CONTROLE ESPECIAL

Conforme Instrução Normativa nº 35/2017

Atenção: é imprescindível que os profissionais que desejem trabalhar prescrevendo e adquirindo produtos veterinários sujeitos a controle especial tenham conhecimento da legislação vigente. Leia a Instrução Normativa nº 35/2017 aqui.

Criado por SISA/RS Atualizado em MARÇO/2019

## ACESSO RÁPIDO

- <u>Como acessar o sistema</u>
- Para que serve cada tipo de Notificação
- <u>Como emitir Notificação de Receita veterinária pelo sistema</u>
- <u>Como finalizar o preenchimento de uma Receita emitida em branco</u>
- <u>Como emitir Notificação de Aquisição por Médico Veterinário pelo sistema</u>
- <u>Como consultar e cancelar notificações já emitidas</u>
- O SIPEAGRO não encontra o produto que estou buscando
- <u>Como saber se um produto já está cadastrado no SIPEAGRO</u>
- <u>Como emitir Notificações sem usar o sistema</u>
- Informações sobre prazos para o uso dos diferentes tipos de notificações

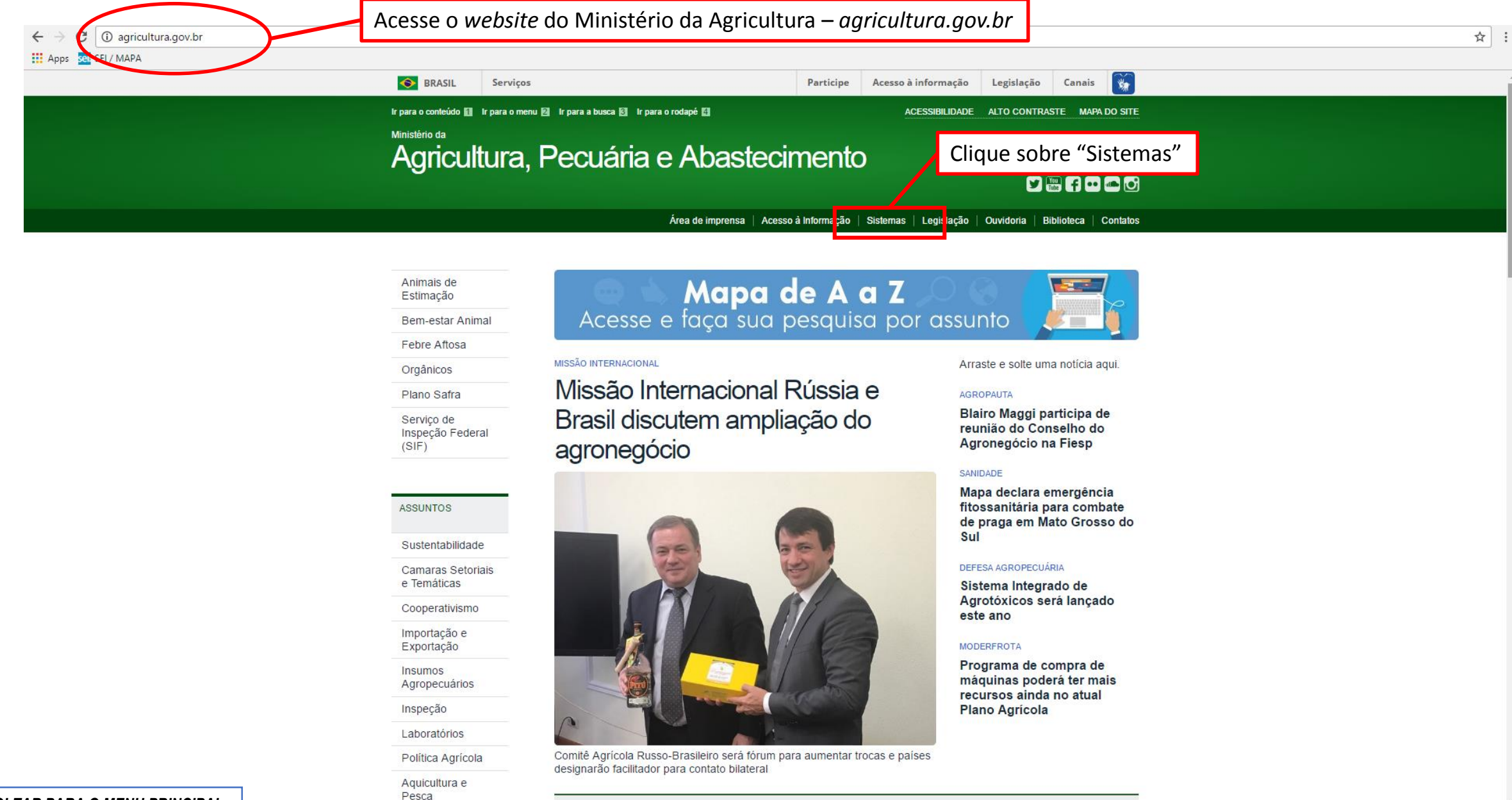

| ← → C () sistemasweb.agricultura.gov.br                                              |                                             | Q \$                                                                                                    |
|--------------------------------------------------------------------------------------|---------------------------------------------|----------------------------------------------------------------------------------------------------|
| Apps sel / MAPA                                                                      |                                             |                                                                                                    |
| Ministério da Agricultura, Pecuária e Abastecimento                                  | Na tela seguinte serão mostrados os Sistem  | as                                                                                                    |
| Sistemas em Drodueã                                                                  |                                             |                                                                                                    |
| Sistemas em Produça                                                                  | 🧧 em Produção. Localize o SIPEAGRO – Sisten | na                                                                                                    |
| ACESSO AOS SISTEMAS                                                                  | Integrado de Produtos e Estabeleciment      |                                                                                                    |
|                                                                                      |                                             |                                                                                                    |
| GABINETE DO MINISTRO - GM                                                            | Agropecuários.                              | ETARIA DE DEFESA AGROPECUÁRIA - SDA/MAPA                                                                                                    |
| SIGME - Sistema de Gestão de Memória Executiva                                       |                                             | FIT - Sistema de Agrotóxicos Fitossanitários                                                                                                    |
| ASSESSORIA DE COMUNICAÇÃO E EVENTOS - ACE/GM<br>Portal MAPA - Pagina web da Internet |                                             | PGA - Plataforma de Gestão Agropecuária                                                                                                    |
| ASSESSORIA PARLAMENTAR - ASPAR/GM                                                    |                                             | RENASEM - Registro Nacional de Sementes e Mudas                                                                                                    |
| EP - Emendas Parlamentares                                                           |                                             | RECADASTRAMENTO - Strema de Controle de Professores e Classificadores                                                                                                 |
| <u> RP - Sistema de Relacionamento Parlamentar</u>                                   |                                             | SIARP - Sistema de Acompanymento dos Processos de Análise de Risco de Pragas                                                                                          |
| ASSESSORIA DE GESTÃO ESTRATEGICA - AGE                                               |                                             | SAC - Sistema de Auditoria e Cretenciamento de Laboratórios                                                                                                    |
| COORDENAÇÃO-GERAL DE ARTICULAÇÃO INSTITUCIONAL - CO                                  | SAI/AGE                                     | SAPE - Sistema de Acompanhamento de Projetos do Edital 64                                                                                                    |
| SECRETARIA-EXECUTIVA - SE/MAPA                                                       |                                             | en constante e calendo contrato en la prove con la constante e a Animal                                                                                               |
| BINAGRI - Sistema da Base de Dados da Biblioteca Nacional de Agriculto               | <u>ıra</u>                                  | SIPEAGRO - Sistema Integrado de Produtos e Estabelecimentos Agropecuarios                                                                                             |
| SGCAM - Sistema de Gestão de Camaras Setoriais e Tematicas                           |                                             | PGA-SiGSIT - Platatorina de Gestad Agropecuatia - SiGSIT                                                                                                    |
| SIAGAM - Sistema de Informação de Apoio ao Gabinete do Ministro                      |                                             | SIPE - Sistema Integrado de Produtos é Establiecimentos - web                                                                                                    |
| SIGER - Sistema de Informação Gerenciais do Endividamento Rural                      |                                             | SISCULE - Shieffia de Cadasito de Organismo e Cadoa acona donas Escanaçãos<br>CIEROU: Solamas Presidência da Destandadizada da Cadada Desdalha de Ravinea o Rubalinea |
| SGC - Sistema de Processo de Acompanhamento de Orgãos Colegiados                     | 2                                           | SISDEV - Sistema de Controle de Desidure                                                                                                    |
| SIAD - Sistema de Autorização de Deslocamento                                        |                                             | SISPEC - Stelana de lontori de l'estatué                                                                                                    |
| SGI - Sistema de Gestão Integrada                                                    |                                             | SIGBIO - Sistema de Gerenciamento de Biosseguranca                                                                                                    |
| SISLEGIS - Sistema de Consulta a Legislação                                          |                                             | SIGEF - Módulo de Controle da Produção de Sementes e Mudas                                                                                                    |
| MAPAVITRO - Gestão de contratos                                                      |                                             | SIGLA - Sistema de Informações Gerenciais para Lab. de Resíduos e Contam. em alimentos                                                                                |
| DEPARTAMENTO DE ADMINISTRAÇÃO - DA/SE                                                |                                             | SIGVIG - Sistema de Informações Gerenciais do Trânsito Internacional de Produtos e Insumos Agropecuários                                                              |
| AUTENTICAÇÃO - Sistema de Controle de Acesso                                         |                                             | SIGSIF - Sistema de Informações Gerenciais do SIF                                                                                                    |
| ALMOX - Sistema de Almoxarifado                                                      |                                             | SIMP- Sistema de Importação de Material Vegetal de Pesquisa                                                                                                    |
| PATRIM - Sistema de Controle de Transferência de Bens Patrimoniais                   |                                             | SISLAB - Sistema de Padrões Laboratoriais                                                                                                    |
| SCVA - Sistema de Controle de Veiculos Automotores do MAPA                           |                                             | AGROALERTAS - Sistema de Alerta Rápido Agropecuário                                                                                                    |
| SRH - Sistema de Controle de Recursos Humanos                                        |                                             | SIVIBE - Sistema de informações da área de vinhos e bebidas                                                                                                    |
| SISAD - Sistema de Avaliação de Desempenno                                           |                                             | SECRETARIA DO PRODUTOR RURAL E COOPERATIVISMO - SPRCIMAPA                                                                                                    |
| SIDAS – Sistema de Controle do Plano de Assistência à Saúde                          |                                             | SIGMA - Sistema de Indicações Geográficas e Marcas                                                                                                    |
| SICAR - Sistema de Controle de Arrecadação                                           |                                             | SNPC - Sistema de Informações Documentais                                                                                                    |
| SIGED - Sistema de Gestão Eletrônica de Documentos                                   |                                             | SNCUA - Sistema Nacional de Certificação de Unidades Armazenadoras                                                                                                    |
| SEI - Sistema Eletrônico de Informacões                                              |                                             | SNPC - Cultivar Web                                                                                                    |
| SIGESTI - Sistema de Gestão de TI                                                    |                                             | SIGORG - Sistema de Informações Gerenciais da Produção Orgânica                                                                                                    |
| SCAWEB - Sistema de Controle de Acesso - PL/SQL                                      |                                             | SIGORGWEB - Sistema de Informações Gerenciais da Produção Orgânica                                                                                                    |
| SCES - Sistema de Controle de Entrada e Saida                                        |                                             | SIGPI - Sistema de Gestão da Produção Integrada                                                                                                    |
| SIGCLIMA - Sistema de Gestão do Ambiente Organizacional                              |                                             | SECRETARIA DE POLÍTICA AGRÍCOLA - SPA/MAPA                                                                                                    |
| SIOR - Sistema de Informações Orçamentarias                                          |                                             |                                                                                                    |
| SOLICITA - Sistema de Solicitação de Acesso                                          |                                             | runuare - sistema de uperacionalização das Linhas de Oredito do Fundo de Delesa da Economia Gateeira                                                                  |
|                                                                                      |                                             | SISSER - Sistema de Informação da Subvenção do Seguro Ruital<br>SISEDOCED - Sistema de Processos da Comisean Especial de Besuren                                      |
| VOLTAR PARA O MENU PRINCIPAL                                                         |                                             | SISTENCIA - Sistema de Frécesses de Cultilisado Especial de Reculso                                                                                                   |

| Na tela do sistema SIPEAGRO clique em                                                                                                    |
|----------------------------------------------------------------------------------------------------|
| "Acesse aqui o Sistema".                                                                                                    |
|                                                                                                    |
| S Ministério da Agricultura, Pecuária e Abastecimento                                                                                                    |
| SIPEAGRO                                                                                                    |
| Sistema Integrado de Produtos e Estabe ecimentos Agropecuarios                                                                                                    |
|                                                                                                    |
| > Objetivo:                                                                                                    |
| Sistema utilizado pelo MAPA para registro e cadastro de Estabelecimentos e Produtos Agropecuários. Utilizado como ferramenta para realização e acompanhamento dos Processos Administrativos de Fiscalização. Gera relatórios básicos do sistema e emite o certificado de Estabelecimentos e Produtos registrados e/ou cadastrados pelo MAPA. |
| > Dúvidas, solicitação de demandas, dificuldades de acesso, reclamações, criação de novos usuários:                                                                                                    |
| Favor entrar em contato com o destor responsável                                                                                                    |
|                                                                                                    |
|                                                                                                    |
| <u>Acesse aqui o Sistema</u>                                                                                                    |
| > <u>Manuais:</u>                                                                                                    |
| Manuais SIPEAGRO                                                                                                    |
| > Outras Informações:                                                                                                    |
| Entre em contato pelo e-mail: atendimento.sistemas@agricultura.gov.br                                                                                                    |

Ministério da Agricultura, Pecuária e Abastecimento

## Autenticação Corporativa

2.4 - Acesso aos Sistemas

Digite o login e a senha recebidos por e-mail e clique em "Acessar" ATENÇÃO: a senha faz diferenciação entre letras maiúsculas e minúsculas. Tenha atenção ao digitar os caracteres corretamente.

| Login                                |             |
|--------------------------------------|-------------|
| Senha                                |             |
| Esqueci a senha                      | Acessar     |
| Acesso com Certificado               | Digital     |
| Se já possui um certificado digital, | Certificado |

Ninistério da Agricultura, Pecuária e Abastecimento

#### **SEGAUT** 2.5 - Sistema de Autenticação

Meus Sistemas Alterar Minha Senha

|           | Sistemas Disponíveis                                                            |                                                         |  |  |  |  |  |  |  |
|-----------|---------------------------------------------------------------------------------|---------------------------------------------------------|--|--|--|--|--|--|--|
| DCPOA     | Declaração de Conformidade de Produtos de Origem Animal                         | Declaração de Conformidade de Produtos de Origem Animal |  |  |  |  |  |  |  |
| 📕 Remoção | Sistema para Concurso de Remoção                                                | Sistema para Concurso de Remoção                        |  |  |  |  |  |  |  |
| SAPCANA   | Sistema de Acompanhamento da Produção Canavieira                                |                                                         |  |  |  |  |  |  |  |
| SIAD      | Sistema Autorização de Deslocamento                                             |                                                         |  |  |  |  |  |  |  |
| SIGPOA    | Sistema de Gerenciamento de Produtos de Origem Animal                           | Após o login, na lista de sistemas                      |  |  |  |  |  |  |  |
| SIPEAGRO  | Sistema Integrado de Produtos e Estabelecimentos Agropecuários escolha SIPEAGRO |                                                         |  |  |  |  |  |  |  |
| SISPES    | Sistema de Pee Clique aqui para acessar o SIPEAGRO                              |                                                         |  |  |  |  |  |  |  |
|           | Sistema de Julgamento de Recursos da CER                                        |                                                         |  |  |  |  |  |  |  |
| SISREC    | Sistema de Informação de Requisitos e Certificados da Área Animal               |                                                         |  |  |  |  |  |  |  |
| SISZARC   | Sistema de Zoneamento Agrícola de Risco Climático                               |                                                         |  |  |  |  |  |  |  |
| SOLICITA  | Sistema de Solicitação de Acesso                                                |                                                         |  |  |  |  |  |  |  |
| SPS       | Sistema de Pesquisa de Satisfação                                               |                                                         |  |  |  |  |  |  |  |
| SRH       | Sistema de Recursos Humanos                                                     |                                                         |  |  |  |  |  |  |  |

Se o sistema abrir a janela "Validação estabelecimento", selecione o perfil Médico Veterinário clicando na caixa de seleção à esquerda, conforme indicado pela seta

| Favor selecionar um estabelecimento. |                     |          |      |              |  |  |
|--------------------------------------|---------------------|----------|------|--------------|--|--|
| Registro MAPA                        | Razão social / Nome | CPF/CNPJ | Área | Perfil       |  |  |
|                                      |                     |          |      | Fiscal       |  |  |
| 0                                    |                     |          |      | Médico Veter |  |  |
|                                      |                     |          |      |              |  |  |
|                                      |                     |          |      |              |  |  |
|                                      |                     |          |      |              |  |  |
|                                      |                     |          |      |              |  |  |
|                                      |                     |          |      |              |  |  |
|                                      |                     |          |      |              |  |  |
|                                      |                     |          |      |              |  |  |
|                                      |                     |          |      |              |  |  |
|                                      |                     |          |      |              |  |  |
|                                      |                     |          |      |              |  |  |
|                                      |                     |          |      |              |  |  |
|                                      |                     |          |      |              |  |  |
|                                      |                     |          |      |              |  |  |
|                                      |                     |          |      |              |  |  |
|                                      |                     |          |      |              |  |  |
|                                      |                     |          |      |              |  |  |
|                                      |                     |          |      |              |  |  |
|                                      |                     |          |      |              |  |  |
|                                      |                     |          |      |              |  |  |
|                                      |                     |          |      |              |  |  |

### INFORMAÇÕES GERAIS – MENU PARA EMISSÃO DAS NOTIFICAÇÕES

|                                               |                                | sobre o menu       | "Notificação" e               | 1  |       |
|-----------------------------------------------|--------------------------------|--------------------|-------------------------------|----|-------|
| 📀 Ministério da Agricultura, Pecuária e J     |                                |                    |                               |    |       |
| SIPEAGRO<br>1.2.78 - Sistema Integrado de Pro | odutos e Estabelecimentos Agro | pecuários          |                               |    |       |
| Estabelecimentos                              |                                | Medico veterinário | otificação Cadastro           |    |       |
| Caminho:                                      |                                | A                  | quisição por Médico Veterinái | io |       |
|                                               |                                | F                  | eceita veterinária            |    | Ajuda |

Objetivo/Descrição

Sistema utilizado pelo MAPA para registro e cadastro de Estabelecimentos e Produtos Agropecuários. Utilizado como ferramenta para realização e acompanhamento dos Processos Administrativos de Fiscalização. Gera relatórios básicos do sistema e emite o certificado de Estabelecimentos e Produtos registrados e/ou cadastrados pelo MAPA

#### Dúvidas e/ou Sugestões

#### E-mail: <u>atendimento.sistemas@agricultura.gov.br</u>

Telefone: 0800-704-1995

| Tipo de Notificação              | Objetivo                                                                                                    | Observações                                                                                                    |
|----------------------------------|----------------------------------------------------------------------------------------------------|----------------------------------------------------------------------------------------------------|
| Aquisição por Médico Veterinário | Adquirir produtos contendo substâncias sujeitas a controle<br>especial para uso em suas atividades, sob sua supervisão,<br>como por exemplo cirurgias.                                                                                     | Não pode ser emitida em branco.<br>Pode ser cancelada após a emissão.                                                                                                    |
| Receita Veterinária              | Fornecer uma prescrição para que uma pessoa física possa<br>se dirigir até um estabelecimento comerciante para<br>adquirir produtos contendo substâncias sujeitas a controle<br>especial, a fim de tratar o animal em casa/na propriedade. | Pode ser emitida em branco (para poder ser utilizada<br>quando não houver acesso a computador/internet) ou<br>pode ser emitida já preenchida. <b>Se for emitida em branco,</b><br><b>o Médico Veterinário deverá alimentar posteriormente o</b><br><b>sistema com todas as informações, finalizando o seu</b><br><b>preenchimento em até 30 dias.</b><br>Receitas emitidas em branco podem ser canceladas.<br>Receitas emitidas já preenchidas não podem ser<br>canceladas. |

#### ATENÇÃO

A prescrição de preparações magistrais (produtos manipulados) contendo substâncias controladas deve ser feita através dos formulários usuais do Médico Veterinário. É proibida a utilização do SIPEAGRO e/ou do formulário contido no Anexo II da IN 35/17 para prescrição de preparações magistrais. (Art. 5º da IN 35/17) Ministério da Agricultura, Pecuária e Abastecimento

SIPEAGRO 1.2.78 - Sistema Integrado de Produtos e Estabelecimentos Agropecuários

## EMISSÃO DE NOTIFICAÇÃO DE RECEITA VETERINÁRIA

ATENÇÃO A prescrição de preparações magistrais (produtos manipulados) contendo substâncias controladas deve ser feita através dos formulários usuais do Médico Veterinário. É proibida a utilização do SIPEAGRO e/ou do formulário contido no Anexo II da IN 35/17 para prescrição de preparações magistrais. (Art. 5º da IN 35/17)

Após clicar em "Notificação > Receita Veterinária", aparecerá a seguinte tela:

Ministério da Agricultura, Pecuária e Abastecimento

## **SIPEAGRO**

1.2.78 - Sistema Integrado de Produtos e Estabelecimentos Agropecuários

| Administração                 | Estabelecimentos                            | Produtos                             | Sicar       | Vistoria e Fiscalização | Medico veterinário | Notificação                   | Cadastro                | Reprodutor | Cadastro | Consultar autenticidade de documentos |
|-------------------------------|---------------------------------------------|--------------------------------------|-------------|-------------------------|--------------------|-------------------------------|-------------------------|------------|----------|---------------------------------------|
| Caminho:<br>Você está aqui: ▶ | Notificação 🕨 Receita vel                   | erinária                             |             |                         |                    | Aquisição po<br>Receita veter | r Médico Vete<br>inária | erinário   |          |                                       |
| Manter n                      | otificação de r                             | eceita vet                           | erinária    |                         |                    |                               |                         |            |          | Ajuda                                 |
| Dados o                       | da notificação de rece                      | ita veterinária                      |             |                         |                    |                               |                         |            |          |                                       |
| Número d<br>R99999            | le notificação de recei<br>19/9999 AA999999 | ta veterinária<br>999999999999999999 | 99.R9999/99 | 99                      | * Período          | o de emissão<br>a             |                         |            |          |                                       |
|                               |                                             |                                      |             |                         |                    |                               |                         |            |          | Consultar Limpar Novo                 |
|                               |                                             |                                      |             |                         |                    |                               |                         |            |          |                                       |

Selecione "Novo"

Na próxima tela será apresentada a tela para o preenchimento da Receita

#### Ministério da Agricultura, Pecuária e Abastecimento SIPEAGRO 1.2.78 - Sistema Integrado de Produtos e Estabelecimentos Agropecuários Estabelecimentos Produtos Sicar Vistoria e Fiscalização Medico veterinário Notificação Cadastro Reprodutor Cadastro Consultar autenticidade de documentos Administração Caminho Você está aqui: > Notificação > Receita veterinária Selecione se deseja emitir prescrição em branco ou já preenchida Manter notificação de rec Tipo de Notificação Em Branco Preenchida \* CRMV utilizado: 12259 - RS Neste manual iremos iniciar pela Receita "em branco", pois esta deverá, de qualquer forma, ser preenchida, mesmo que posteriormente (em até 30 dias), Dados da notificação de receita veterinária o que iremos explicar a seguir. \* Tratamento de rebanho O Sim Não Caso deseje passar diretamente para explicação de como preencher a Dados do animal prescrição clique aqui Nome do animal SELECIONE Raça **ATENÇÃO** Pelagem/Cor ANTES DE EMITIR RECEITAS EM BRANCO CERTIFIQUE-SE DE QUE O PRODUTO ESTÁ Peso/KG DEVIDAMENTE CADASTRADO NO SIPEAGRO. SAIBA MAIS CLICANDO AQUI. Dados do proprietário

CPF: 999.999.99 CNPJ: 99.999 OP99999.99
 Consultar Limpar
 Dados do endereço do proprietário
 CP
 CP
 Não sei o CEP
 UF
 Tipo de logradouro
 Bairro
 Número

| Ministério da Agricultura, Pecuária e Abasteci                                                              | mento                                                                        |                                           |                                    |            |          |                              |           |                |                    |                  |        |
|----------------------------------------------------------------------------------------------------|------------------------------------------------------------------------------|-------------------------------------------|------------------------------------|------------|----------|------------------------------|-----------|----------------|--------------------|------------------|--------|
| SIPEAGRO                                                                                                    |                                                                              |                                           |                                    |            |          |                              |           |                |                    |                  |        |
| 1.2.78 - Sistema Integrado de Produtos                                                                      | e Estabelecimentos Agro                                                      | pecuários                                 |                                    |            |          |                              |           |                |                    |                  |        |
| Administração Estabelecimentos Produtos                                                                     | Sicar Vistoria e Fiscalização                                                | Medico veterinário                        | Notificação Cadastro               | Reprodutor | Cadastro | Consultar autenticidade de d | ocumentos |                |                    |                  |        |
| Caminho:<br>Você está aqui: ► Notificação ► Receita veterinária                                             |                                                                              |                                           |                                    |            |          |                              |           |                |                    |                  |        |
| Manter notificação de rec                                                                                   | 1. Selec                                                                     | cione "em bra                             | anco" como i                       | nostra a f | figura   |                              |           |                |                    |                  | Ajuda  |
| <ul> <li>Tipo de Notificação</li> <li>Em Branco Preenchida</li> <li>* CRMV utilizado: 12259 - RS</li> </ul> |                                                                              |                                           |                                    |            |          |                              |           |                |                    |                  |        |
| Observe que o campo "CRM<br>de Médico Veterinário real<br>informação no momento da                          | IV utilizado" já virá pro<br>izado previamente, ná<br>emissão de notificaçõe | eenchido, confoi<br>ĭo sendo possív<br>s. | rme o cadastro<br>vel alterar essa |            |          |                              |           |                | G                  | erar notificação | Voltar |
|                                                                                                    |                                                                              |                                           |                                    |            |          |                              | Г         | 2. Selecione " | Gerar notificação' | "                |        |

| 💽 Ministério da Agricultura, Pecuária e Abastecimento                                    |                                                                                |                                                             |  |  |  |
|------------------------------------------------------------------------------------------|--------------------------------------------------------------------------------|-------------------------------------------------------------|--|--|--|
| SIPEAGRO                                                                                 |                                                                                | Usuário:Daihana Barcellos Teixeira<br>Data:28/02/2019 10:22 |  |  |  |
|                                                                                          |                                                                                | Sair do Sistema                                             |  |  |  |
| Administração Estabelecimentos Produtos Sicar Vistoria e Fiscalização Medico veterinário | Notificação Cadastro Reprodutor Cadastro Consultar autenticidade de documentos |                                                             |  |  |  |
| Caminho:<br>Vooê está aqui: ⊁ Notificação ≯ Receita veterinária                          |                                                                                |                                                             |  |  |  |
| Manter notificação de receita veterinária                                                | Confirma a inclusão do registro clicando em                                    | Ajuda                                                       |  |  |  |
| ▶ Tipo de Notificação                                                                    | "Sim"                                                                          |                                                             |  |  |  |
| ●Em Branco ○Preenchida                                                                   |                                                                                |                                                             |  |  |  |
| * CRMV utilizado: 12259 - RS                                                             |                                                                                |                                                             |  |  |  |
|                                                                                          | Confirmação ×                                                                  |                                                             |  |  |  |
|                                                                                          | Confirma a inclusão do registro?                                               | Gerar notificação Voltar                                    |  |  |  |
|                                                                                          | Sim Não                                                                        |                                                             |  |  |  |

Uma janela será aberta que seja selecionado um local no seu computador para salvar o arquivo

| 0                                                                                                    | Salvar como                                                                          |      |                   |          | ×  |
|----------------------------------------------------------------------------------------------------|--------------------------------------------------------------------------------------|------|-------------------|----------|----|
| € ∋ - ↑ 🛽                                                                                                    | → Meu computador → Documentos → ✓                                                    | Ç    | Pesquisar Documen | tos      | ,p |
| Organizar 🔻 N                                                                                                    | iova pasta                                                                           |      |                   | <b>I</b> | 0  |
| <ul> <li>Locais recento</li> <li>Grupo doméstio</li> <li>Meu computad</li> <li>Área de Traba</li> <li>Documentos</li> <li>Documentos</li> <li>Dominoads</li> <li>Imagens</li> <li>Músicas</li> <li>Vídeos</li> <li>Vídeos</li> <li>MINDOWS (C</li> </ul> | es<br>co<br>lor<br>siho<br>::)                                                       |      |                   |          |    |
| Nome:                                                                                                    | prescricao_01-19                                                                     |      |                   |          | ~  |
| Tipo:                                                                                                    | Adobe Acrobat Document                                                               |      |                   |          | ~  |
| ) Ocultar pastas                                                                                                    |                                                                                      |      | Salvar            | Cancelar |    |
|                                                                                                    | Selecione o local desejado, nomeie o arquivo com<br>preferência e clique em "Salvar" | form | ne sua            |          |    |

O seu navegador web efetuará o *download* da Receita veterinária em branco, no formato pdf

A Receita é gerada em 2 vias em branco, prontas para impressão (Via do proprietário do animal, na página 1, e Via do estabelecimento)

#### prescricao\_01-19.PDF

#### 1/2

Ministério da Agricultura, Pecuária e Usuário: Data: 28/02/2019 Notificação de Receita de Produto Veterinário Hora: 10:24:43 Via do proprietário do animal Página 1 de 1 Nº R005667/2019 1. IDENTIFICAÇÃO DO ANIMAL E PROPRIETÁRIO 1.1 Data de prescrição: 1.2 Tratamento de coletivo: 1.3 Quantidade de animais 1.4 Nome do animal: 1.6 Raça: 1.7 ID/Tatuagem: 1.5 Espécie: 1.9 Idade: 1.10 Peso/Kg: 1.8 Pelagem/Cor: 1.11 Nome do proprietário: 1.12 CPF/CNPJ: 1.13 Inscrição estadual: 1.14 Localização do animal/endereço ou propriedade:

#### PRODUTO DE USO VETERINÁRIO 1 Matéria prima:

2.2 Nome do produto sugerido

2.3 Apresentação:

2.4 Quantidade:

2.5 Prescrição (nº animais, dose, intervalo entre doses, duração do tratamento e período de carência):

#### ATENÇÃO

O sistema não gera a Via do Médico Veterinário, pois as informações ficarão arquivadas no próprio SIPEAGRO. Entretanto, lembre-se que receitas emitidas em branco devem obrigatoriamente ter seu preenchimento finalizado no sistema posteriormente (em até 30 dias). Portanto, sugerimos imprimir uma página a mais para poder anotar todas as informações e assim poder inserilas corretamente no SIPEAGRO.

| 3.1 Nome do comprador:                                  | 3.2 CPF/CNPJ:                                                   |
|---------------------------------------------------------|-----------------------------------------------------------------|
| 3.3 Telefone:                                           | 3.4 Endereço:                                                   |
| 3.5 Cidade/UF:                                          | 3.6 CEP:                                                        |
|                                                         |                                                                 |
| 4. CARIMBO E ASSINATURA DO PRESCRITOR:<br>Local e Data: | 5. IDENTIFICAÇÃO DO ESTABELECIMENTO COMERCIAL:<br>Local e Data: |
|                                                         |                                                                 |
|                                                         |                                                                 |
|                                                         | Carimbo e assinatura do responsável pelo aviamento              |

#### 🖒 🛨 🖶

::

Finalizando o preenchimento de Receita veterinária emitida em branco

| Ministério         | da Agricultura, Pecuá                            | ária e Abastec                     | imento    |                           |                         |                         |           |            |          |                                       |                       |
|--------------------|--------------------------------------------------|------------------------------------|-----------|---------------------------|-------------------------|-------------------------|-----------|------------|----------|---------------------------------------|-----------------------|
| SIPE               | AGRC<br>ema Integrado de                         | )<br>e Produtos                    | e Esta    | 1. N<br>Delecimentos Agro | lo menu "No<br>pecuanos | otificaçã               | o" sele   | cione "l   | Receita  | veterinária"                          | ]                     |
| Administração      | Estabelecimentos                                 | Produtos                           | Sicar     | Vistoria e Fiscalização   | Medico veterinário      | Notificação             | Cadastro  | Reprodutor | Cadastro | Consultar autenticidade de documentos |                       |
| Você está aqui: )  | Notificação → Receita veter                      | rinária                            |           |                           |                         |                         |           |            |          |                                       |                       |
| Manter n           | otificação de re                                 | eceita vete                        | erinária  |                           |                         |                         |           |            |          |                                       | Ajuda                 |
| Dados o            | la notificação de receita                        | a veterinária                      |           |                           |                         |                         |           |            |          |                                       |                       |
| Número o<br>R99999 | le notificação de receita<br>19/9999 OAA99999999 | a veterinária<br>99999999999999999 | .R9999/99 | 99                        | * Período<br>28/02/20   | o de emissão<br>019 a 2 | 8/02/2019 |            |          |                                       |                       |
|                    |                                                  |                                    |           | 2. Selecion               | e o período             | em que                  | a Rece    | eita em l  | branco   | foi emitida                           | Consultar Limpar Novo |
|                    |                                                  |                                    |           |                           |                         |                         |           |            |          |                                       |                       |

3. Clique em consultar

| Ministério da Agricultu         | ura, Pecuária e Abastecimento          |                         |                    |             |                                |                           |                                         |                                |                      |                       |
|---------------------------------|----------------------------------------|-------------------------|--------------------|-------------|--------------------------------|---------------------------|-----------------------------------------|--------------------------------|----------------------|-----------------------|
| SIPEAG                          | iRO                                    |                         |                    |             |                                |                           |                                         |                                |                      |                       |
| 1.2.78 - Sistema Integ          | arado de Produtos e Esta               | belecimentos Agro       | pecuários          |             |                                |                           |                                         |                                |                      |                       |
| Administração Estabolo          | cimentes Dredutes Sicar                | Victoria o Eiscalização | Modico votorinário | Notificação | Cadastro Boprodutor            | Cadastro                  | Consultar autonticidado do dor          | umontos                        |                      |                       |
| Caminho:                        |                                        | VISIONA E I ISCANZAÇÃO  | Medico veterinano  | Notificação | Cadastro Reprodutor            | Cauasuo                   |                                         | umentos                        |                      |                       |
| Você está aqui: ► Notificação ► | Receita veterinária                    |                         |                    |             | A                              | ~ 1                       | D                                       | / // // <b>// /</b> / <b>/</b> |                      |                       |
| Manter notificaçã               | io de receita veterinária              |                         |                    |             | A situ                         | açao da                   | a Receita aparece                       | ra como "Em                    | Lançamento"          | Ajuda                 |
| Manter Hotmeaça                 |                                        | 4                       |                    |             |                                |                           |                                         |                                |                      |                       |
| Dados da notificação            | o de receita veterinária               |                         |                    |             |                                |                           |                                         |                                |                      |                       |
| Número de notificação           | o de receita veterinária               |                         |                    |             |                                |                           |                                         |                                |                      |                       |
| R9999999/9999                   | AA999999999999999999999999999999999999 | 999                     | * Período de       | e emissão   | 2/02/2010                      |                           |                                         |                                |                      |                       |
|                                 |                                        |                         | 20/02/2013         | 9 a 20      | 5/02/2019                      |                           |                                         |                                |                      |                       |
|                                 |                                        |                         |                    |             |                                |                           |                                         |                                |                      | Consultar Limpar Novo |
|                                 |                                        |                         |                    |             | Lista de No                    | otificações e             | Receita Veterinária                     |                                |                      |                       |
|                                 | Notificação receita veteri             | nária                   | Data geração       |             | Data prescrição                |                           | Nome do animal                          | Espécie                        | Nome do proprietário | Situação              |
| $\bigcirc$                      | R005667/2019                           |                         | 28/02/2019         |             |                                |                           |                                         |                                |                      | Em Lançamento         |
|                                 |                                        |                         |                    |             | Quantidad<br>Primeira Anterior | e de registro<br>Páginas: | s encontrados: 1<br>1 /1 Próxima Última |                                |                      |                       |
| Clique so                       | bre o número à e                       | esquerda para           | acessar e fin      | alizar o    | o preenchimer                  | nto                       |                                         |                                |                      | Cancelar              |

| Ministério da Agricultura, Pecuária e Abastecimento SIPEAGRO    | A tela de preenchimento será aberta<br>* Esta tela é idêntica à tela de preenchimento de uma nova notificação de receita, quand<br>selecionamos "preenchida" logo na emissão | o     |
|-----------------------------------------------------------------|----------------------------------------------------------------------------------------------------|-------|
| 1.2.78 - Sistema Integrado de Produtos e Estabelecimo           | entos Agropecuários                                                                                                    |       |
| -<br>Administração Estabelecimentos Produtos Sicar Vistoria e   | Fiscalização Medico veterinário Notificação Cadastro Reprodutor Cadastro Consultar autenticidade de documentos                                                               |       |
| Caminho:<br>Você está aqui: ≽ Notificacão ≽ Receita veterinária |                                                                                                    |       |
| Manter notificação de receita veterinária                       |                                                                                                    | Ajuda |
|                                                                 |                                                                                                    |       |
| Tipo de Notificação                                             |                                                                                                    |       |
| Em Branco  Preenchida                                           |                                                                                                    |       |
| * CRMV utilizado: 12259 - RS                                    | * Data da prescrição                                                                                                    |       |
|                                                                 |                                                                                                    |       |
| <ul> <li>Dados da notificação de receita veterinária</li> </ul> |                                                                                                    |       |
| * Tratamento de rebanho O Sim 🖲 Não                             |                                                                                                    |       |
| Dados do animal                                                 |                                                                                                    |       |
| Nome do animal                                                  | * Espécie                                                                                                    |       |
| Raça                                                            | ID/Tatuagem                                                                                                    |       |
| Pelagem/Cor                                                     | Idade                                                                                                    |       |
|                                                                 | ∷ SELECIONE :: ▼                                                                                                    |       |
| Peso/KG                                                         |                                                                                                    |       |
| Dados do proprietário                                           |                                                                                                    |       |
| * OCPF: 999.999.999-99 OCNPJ: 99.999.999/9999-99                | * Nome do proprietário                                                                                                    |       |
| Consultar Limpar                                                |                                                                                                    |       |
| Dados do endereço do proprietário                               |                                                                                                    |       |
| * CEP                                                           |                                                                                                    |       |
| * UF                                                            | * Município                                                                                                    |       |
| Tipo de logradouro                                              | * Logradouro                                                                                                    |       |
| * Bairro                                                        | * Número                                                                                                    |       |

-

•

| IPEAGRO                                                                                         |                                                                    |
|-------------------------------------------------------------------------------------------------|--------------------------------------------------------------------|
| 78 - Sistema Integrado de Produtos e Estabelecimentos Agropecuários                             |                                                                    |
| inistração Estabelecimentos Produtos Sicar Vistoria e Fiscalização Medico veterinário Notificaç | Cadastro Reprodutor Cadastro Consultar autenticidade de documentos |
| ocê está aqui: ▶ Notificação ▶ Receita velerinária                                              |                                                                    |
| Manter notificação de receita veterinária                                                       |                                                                    |
| Tipo de Notificação                                                                             |                                                                    |
| Em Branco  Preenchida                                                                           |                                                                    |
| * CRMV utilizado: 12259 - RS                                                                    | * Data da prescrição                                               |
| Dados da notificação de receita veterinária                                                     |                                                                    |
| * Tratamento de rebanho 🔍 Sim 🖲 Não                                                             |                                                                    |
| Dados do animal                                                                                 |                                                                    |
| Nome do animal                                                                                  | * Espécie                                                          |
| Raça                                                                                            | ∷ SELECIONE :: ▼<br>ID/Tatuagem                                    |
| Delanem/Cor                                                                                     | Idade                                                              |
| Para preencher o CPE do proprietário do animal, basta                                           | nseri-lo no campo                                                  |
| correspondente. Não há necessidade de utilizar o b                                              | zão "Consultar"                                                    |
| Dados do proprietário                                                                           |                                                                    |
|                                                                                                 |                                                                    |
| Consultar Limpar                                                                                | * Nome do proprietario                                             |
| Dados do endereço do proprietário                                                               |                                                                    |
| * CEP                                                                                           |                                                                    |
| * UF                                                                                            | * Município                                                        |
| Tipo de logradouro                                                                              | * Logradouro                                                       |
|                                                                                                 |                                                                    |

٠

| > Dados do animal                                                                                 |                                 |
|---------------------------------------------------------------------------------------------------|---------------------------------|
| Nome do animal                                                                                    | * Espècie<br>:: SELECIONE ::    |
| Raça                                                                                              | ID/Tatuagem                     |
| Pelagem/Cor                                                                                       | Idade                           |
| Peso/KG                                                                                           | III SELECIONE II V              |
|                                                                                                   |                                 |
| Dados do proprietário                                                                             |                                 |
| * CCPF: 999.999.999 CNPJ: 99                                                                      | * Nome do proprietário          |
| 2. Clique sobre o ícone de luna:                                                                  |                                 |
| Dados do endereço do proprietario 2. Cirque Sobre o reorie de rupa,                               |                                 |
| * CEP                                                                                             |                                 |
|                                                                                                   | * Municipio                     |
|                                                                                                   | * Número                        |
| Complemento                                                                                       |                                 |
|                                                                                                   |                                 |
| Dados da matéria prima                                                                            |                                 |
| * Matéria prima                                                                                   |                                 |
|                                                                                                   |                                 |
| Dados do produto sugendo                                                                          |                                 |
| * Produto * Apresentação<br>SELECIONE:: ▼                                                         | * Quantidade                    |
| Dados da prescrição                                                                               |                                 |
| Prescrição (nº animais, dose, intervalo entre doses, duração do tratamento e período de carência) |                                 |
|                                                                                                   |                                 |
|                                                                                                   |                                 |
|                                                                                                   | Gerar notificação Limpar Voltar |

| Administração Estabelecimentos Produtos Sicar Vistoria e Fiscaliz<br>Caminho:<br>Você está aqui: > Notificação > Receita veterinária                                                                                                    | ação Medico veterinário Notificação Cadastro Reprodutor Cadastro Consultar autenticidade de documentos |       |
|----------------------------------------------------------------------------------------------------|----------------------------------------------------------------------------------------------------|-------|
| Manter notificação de receita veterinária                                                                                                    | Ministéria da Agricultura, Boquéria o Abastopimento                                                    | Ajuda |
| Tipo de Notificação                                                                                                    | Ministerio da Agricultura, Pecuana e Abastecimento                                                     |       |
| Em Branco Preenchida                                                                                                    | Lista de logradouros                                                                                   |       |
| * CRMV utilizado: 12259 - RS                                                                                                    | 90010420     RS     Porto Alegre     Centro Histórico     Loureiro da Silva                            |       |
| <ul> <li>&gt; Dados da notificação de receita veterinária</li> <li>* Tratamento de rebanho Sim Não</li> <li>&gt; Dados do animal</li> <li>Nome do animal</li> <li>CACAU</li> <li>Raça</li> <li>LABRADOR</li> <li>Pelagem/Cor</li> <li>Peso/KG</li> <li>5</li> <li>&gt; Dados do proprietário</li> </ul> | 3. Na janela "Lista de Logradouros" clique sobre o<br>nome da Cidade                                   |       |
| * <sup>®</sup> CPF: 999.999.999-99 <sup>©</sup> CNPJ: 99.999.999/9999-99<br>Consultar Limpar                                                                                                    | * Nome do proprietário                                                                                 |       |
| Dados do endereço do proprietário                                                                                                    |                                                                                                    |       |
| * CEP<br>90.010-420 Não sei o CEP<br>* UF<br>Tipo de logradouro                                                                                                    | * Município<br>* Logradouro<br>* Número                                                                |       |

.

| Dados do animal                                                 |                                             |                         |
|-----------------------------------------------------------------|---------------------------------------------|-------------------------|
| Nome do animal<br>CACAU                                         |                                             | * Espècie<br>CANINO     |
| Raça                                                            |                                             | ID/Tatuagem             |
| LABRADOR<br>Pelagem/Cor                                         |                                             | Idade                   |
| Deso/K/G                                                        |                                             | 3 ANO(S) •              |
| 5                                                               |                                             |                         |
| Dados do proprietário                                           |                                             |                         |
| *      OPF: 999.999.999-99     ONPJ: 99.999.999/9999-99         |                                             |                         |
| Consultar Limpar                                                | 4. O endereço será preenchido automaticamer | nte;                    |
| Dados do endereço do proprietário                               | 5. Complete o número;                       |                         |
| * CEP                                                           |                                             |                         |
| * UF                                                            |                                             | * Município             |
| RS<br>Tipo de logradouro                                        |                                             | * Logradouro            |
| * Bairro                                                        |                                             | * Número                |
| Complemento                                                     |                                             | 610                     |
|                                                                 |                                             |                         |
| Dados da materia prima                                          |                                             |                         |
| 6. Se estiverem faltand                                         | o informações, utilize o                    |                         |
| Dados campo "Con                                                | nplemento".                                 |                         |
|                                                                 |                                             |                         |
|                                                                 | ::SELECIONE:: V                             | ~ Quantidade            |
| Dados da prescrição                                             |                                             |                         |
| Prescrição (nº animais, dose, intervalo entre doses, duração do | o tratamento e período de carência)         |                         |
|                                                                 |                                             |                         |
|                                                                 |                                             |                         |
|                                                                 |                                             | Finalizar Limpar Voltar |
|                                                                 |                                             |                         |

.

| Dados do animal                                                                                                    |                                                                                     |
|----------------------------------------------------------------------------------------------------|-------------------------------------------------------------------------------------|
| Nome do animal<br>CACAU<br>Raça<br>LABRADOR<br>Pelagem/Cor<br>Peso/KG<br>5                                                                                                   | * Espécie<br>CANINO V<br>ID/Tatuagem<br>Idade<br>3 ANO(S) V                         |
| • © CPF: 999.999.999-99<br>• © CPF: 999.999.999-99<br>ativo do produto                                                                                                    | * Nome do proprietário                                                              |
| Dados do endereço do proprietário                                                                                                    |                                                                                     |
| CEP 90.010-420 VF RS Para preencher clique diretamente sobre a lupa Verida Bairo Centro Histórico Complemento Dados da matéria prima Matéria prima Dados do produto sugerido | * Município<br>Porto Alegre<br>* Logradouro<br>Loureiro da Silva<br>* Número<br>515 |
| * Produto * Apresentação<br>Dados da prescrição :::SELECIONE::                                                                                                    | * Quantidade                                                                        |
| Prescrição (nº animais, dose, intervalo entre doses, duração do tratamento e período de carência)                                                                            |                                                                                     |
|                                                                                                    | Finalizar Limper Voltar                                                             |
|                                                                                                    | rinanzar Linipar vonar                                                              |

٠

| Raça<br>LABRADOR<br>Pelanem/Cor                                                                                                    | ID/Tatuagem                                                 |                         |
|----------------------------------------------------------------------------------------------------|-------------------------------------------------------------|-------------------------|
| Peso/KG<br>40                                                                                                    | Digite o nome do princípio ativo e clique em<br>"Consultar" |                         |
| Dados do proprietário      OCPF: 999.999.999      OCNPJ: 99.999.999     Consultar Limpar                                                                                                    | Consultar Matéria prima ×                                   |                         |
| Dados do endereço do proprietário     CEP     O 010.420     Não encio CEB                                                                                                    | * Matéria Prima<br>tramadol                                 |                         |
| * UF<br>RS<br>Tipo de logradouro                                                                                                    | Consultar Limpar                                            |                         |
| Centro Histórico<br>Complemento                                                                                                    |                                                             |                         |
| Dados da matéria prima     Matéria prima                                                                                                    |                                                             |                         |
| Dados do produto sugerido     * Produto Cranidor                                                                                                    |                                                             | dade                    |
| Dados da prescrição      Prescrição (nº animais, dose, intervalo entre doses, duração do tratamento e período de carência)      DAR UM COMPRIMINO ROB VIA ORAL A CARA 2 HORAS, DURANTE 4 DIAS |                                                             |                         |
| DAR DIVI COMPRIMIDO POR VIA ORAL A CADA 6 HORAS, DURANTE 4 DIAS.                                                                                                    |                                                             |                         |
|                                                                                                    |                                                             | Finalizar Limpar Voltar |

| Raça                                                                                              | ID/Tatuagem                                      |
|---------------------------------------------------------------------------------------------------|--------------------------------------------------|
| LABRADOR<br>Pelagem/Cor                                                                           | Idade                                            |
|                                                                                                   |                                                  |
| Peso/KG<br>40                                                                                     | Selecione o principio ativo desejado e clíque em |
| > Dados do proprietário                                                                           | "Selecionar"                                     |
|                                                                                                   |                                                  |
| * ®CPF: 999.999.999.99 ©CNPJ: 99.999.999/9999.99                                                  | Consultar Matéria prima 🛛 🛛 🙀                    |
| Consultar Limpar                                                                                  | Matéria Prima                                    |
| Dados do endereço do proprietário<br>tu                                                           | ramadol                                          |
| * CEP<br>90.010-420 Q Não solio CED                                                               | Concultor                                        |
| * UF                                                                                              |                                                  |
| Tipo de logradouro                                                                                | Matérias primas localizadas                      |
| Avenida * Bairro                                                                                  | Matéria prima                                    |
| Centro Histórico                                                                                  | CLORIDRATO DE TRAMADOL                           |
|                                                                                                   | O TRAMADOL                                       |
| Dados da matéria prima                                                                            | Quantidade de registros encontrados: 2           |
| * Matéria prima                                                                                   | Primeira Anterior Página: 1 /1 Próxima Última    |
| Q                                                                                                 |                                                  |
| ▶ Dados do produto sugerido                                                                       | Selecionar                                       |
| * Produto                                                                                         | dade                                             |
| Cronidor                                                                                          |                                                  |
| Dados da prescrição                                                                               |                                                  |
| Prescrição (nº animais, dose, intervalo entre doses, duração do tratamento e período de carência) |                                                  |
| DAR UM COMPRIMIDO POR VIA ORAL A CADA 8 HORAS, DURANTE 4 DIAS.                                    |                                                  |
|                                                                                                   |                                                  |
|                                                                                                   |                                                  |
|                                                                                                   | Finalizar Limpar Voltar                          |
|                                                                                                   |                                                  |

٠

| Dados do animal                                                                                                    |                                                                                     |
|----------------------------------------------------------------------------------------------------|-------------------------------------------------------------------------------------|
| Nome do animal<br>CACAU<br>Raça<br>LABRADOR<br>Pelagem/Cor<br>Peso/KG<br>5                                                                                                    | * Espécie<br>CANINO T<br>ID/Tatuagem<br>Idade<br>3 ANO(S) T                         |
| Dados do proprietário                                                                                                    |                                                                                     |
| *  CPF: 999.999.999 CNPJ: 99.999/9999-99 Consultar Limpar                                                                                                    | * Nome do proprietário                                                              |
| Dados do endereço do proprietário                                                                                                    |                                                                                     |
| <ul> <li>CEP</li> <li>90.010-420</li> <li>VF</li> <li>RS</li> <li>Tipo de logradouro</li> <li>Avenida</li> <li>Bairro</li> <li>Centro Histórico</li> <li>Complemento</li> <li>Dados da maté</li> <li>Para preencher clique diretamente sobre a lupa</li> </ul> | * Município<br>Porto Alegre<br>* Logradouro<br>Loureiro da Silva<br>* Número<br>515 |
| Matéria prima     A     Dados do produto sugerido                                                                                                    |                                                                                     |
| * Produto * Apresentação<br>::SELECIONE:: • Dados da prescrição                                                                                                    | * Quantidade                                                                        |
| Prescrição (n° animais, dose, intervalo entre doses, duração do tratamento e período de carência)                                                                                                    |                                                                                     |
|                                                                                                    | Finalizar Limpar Voltar                                                             |

.

| Raça                                                                                       |                         | ID/Tatuagem                     |                                               |                        |
|--------------------------------------------------------------------------------------------|-------------------------|---------------------------------|-----------------------------------------------|------------------------|
| LABRADOR<br>Pelagem/Cor                                                                    |                         | Idade                           |                                               |                        |
| Peso/KG<br>5                                                                               | Digite o <b>nome co</b> | mercial e clique em "Consultar" | <u>,                                     </u> |                        |
| Dados do proprietário                                                                      |                         |                                 |                                               |                        |
| ©CPF: 999.999.999-99 ○CNPJ: 99.999.999/9999-99                                             | Consultar Produtos      |                                 | ×                                             |                        |
| Dados do endereço do proprietário                                                          | Produto                 | Número do registro              |                                               |                        |
| CEP<br>1.010-420<br>JF<br>S<br>Do de logradouro                                            | <u>cronidor</u>         | Consultar                       | Limpar                                        |                        |
| enida<br>airro<br>Intro Histórico<br>Implemento                                            |                         |                                 |                                               |                        |
| Dados da matéria prima<br>Natéria prima                                                    |                         |                                 |                                               |                        |
| ados do produto sugerido roduto Q Dados da prescrição                                      |                         |                                 | dade                                          |                        |
| escrição (n° animais, dose, intervalo entre doses, duração do tratamento e período de carê | ència)                  |                                 |                                               |                        |
|                                                                                            |                         |                                 |                                               |                        |
|                                                                                            |                         |                                 |                                               | Finalizar Limpar Volta |

{'paginaAtual':1.0, 'qtdePaginas':1.0, 'proximaPagina':0.0, 'status':'sucesso', 'totalRegistros:'2.0, 'colecao':[{'id':115464.0, 'registro':'SP 000292-5.000002', 'descricao':'Cronidor 2%'}], 'tamanhoCampo':1.0, 'primeiraPagina':0.0, 'possuiPaginaAnterior:talse, 'possuiRegistros':true, 'paginaAnterior':0.0, 'ultimaPagina':1.0, 'possuiProximaPagina':1.0, 'proximaPagina':1.0, 'possuiPagina':1.0, 'possuiPagina':1.0, 'possuiPagina':0.0, 'status':'sucesso', 'totalRegistros:'2.0, 'colecao':[{ 'id':115464.0, 'registro':'SP 000292-5.000002', 'descricao':'Cronidor 2%'}], 'tamanhoCampo':1.0, 'possuiPagina':1.0, 'possuiPagina':1.0

| Tratamento de rehanho O Sim ® Não                                                    |                    |                                        |      |
|--------------------------------------------------------------------------------------|--------------------|----------------------------------------|------|
| Dados do animal                                                                      |                    |                                        |      |
|                                                                                      |                    |                                        |      |
| Nome do animal<br>CACAU                                                              |                    | * Espècie<br>CANINO                    |      |
| Raca                                                                                 |                    | ID/Tatuagem                            |      |
| LABRADOR                                                                             |                    |                                        | 1    |
| Pelagem/Cor                                                                          | Selecion           | ne o produto desejado pelo <b>nome</b> |      |
|                                                                                      | comercial e        | clique em "Selecionar" As oncões de    |      |
| 5                                                                                    |                    |                                        |      |
|                                                                                      | apresentaçõe       | es serão mostradas na proxima etapa.   |      |
| Dados do proprietario                                                                |                    |                                        | •    |
| ©CPF: 999.999.999-99 CNPJ: 99.999.999/9999-99                                        | Consultar Produtos |                                        | ×    |
| Consultar Limpar                                                                     | Produto            | Número do registro                     |      |
| Dados do endereço do proprietário                                                    | cronidor           |                                        |      |
| CEP                                                                                  |                    |                                        |      |
| 10.010-420 <u>Näo sei o CEP</u>                                                      |                    |                                        |      |
| RS                                                                                   |                    | Consultar Lin                          | par  |
| ipo de logradouro                                                                    |                    |                                        |      |
| Bairro                                                                               |                    | Produtos Localizados                   |      |
| Centro Histórico                                                                     | Produto            | Número do Registro                     |      |
| omplemento                                                                           | Cronidor 2%        | SP 000292-5.000002                     |      |
|                                                                                      | Cronidor           | SP 000292-5.000003                     |      |
| Dados da matéria prima                                                               |                    |                                        |      |
| Matéria prima                                                                        | Primeira           | Quantidade de registros encontrados: 2 |      |
|                                                                                      |                    | · · · · · · · · · · · · · · · · · · ·  |      |
| Dados do produto sugerido                                                            |                    | <b>\</b>                               |      |
|                                                                                      |                    | Selecie                                | nar  |
| Produto                                                                              |                    |                                        | dade |
| Dados da prescrição                                                                  |                    |                                        |      |
| Dago da Neorigao                                                                     |                    |                                        |      |
| Prescrição (nº animais, dose, intervalo entre doses, duração do tratamento e período | de carência)       |                                        |      |
|                                                                                      |                    |                                        |      |
|                                                                                      |                    |                                        |      |
|                                                                                      |                    |                                        |      |

| > Dados do animar                                                                                                    |                                                                                                    |              |
|----------------------------------------------------------------------------------------------------|----------------------------------------------------------------------------------------------------|--------------|
| Nome do animal<br>CACAU<br>Raça<br>LABRADOR<br>Pelagem/Cor<br>Peso/KG<br>5                                                                                                    | * Espècie<br>CANINO V<br>ID/Tatuagem<br>Idade<br>3 ANO(S) V                                                                                                    |              |
| Dados do proprietário                                                                                                    |                                                                                                    |              |
| *  CPF: 999.999.999-99 CNPJ: 99.999.999/9999-99 Consultar Limpar                                                                                                    | * Nome do proprietário                                                                                                    |              |
| Dados do endereço do proprietário                                                                                                    |                                                                                                    |              |
| * CEP<br>90.010-420 Não sei o CEP<br>* UF<br>RS<br>Tipo de logradouro<br>Avenida<br>* Bairro<br>Centro Histórico<br>Complemento                                                  | * Município<br>Porto Alegre<br>* Logradouro<br>Loureiro da Silva<br>* Número<br>515                                                                                                    |              |
| Dados da matéria prima                                                                                                    |                                                                                                    |              |
| * Matéria prima                                                                                                    | Selecione a apresentação do produto escolhido Informe a quantidade                                                                                                    |              |
| Dados do produto sugerido                                                                                                    |                                                                                                    |              |
| <ul> <li>Produto<br/>Cronidor</li> <li>Dados da prescrição</li> <li>Prescrição (nº animais, dose, intervalo entre doses, duração do tratamento e período de carência)</li> </ul> | * Apresentação<br>::SELECIONE::<br>:SELECIONE::<br>CARTUCHO(S) CONTENDO 10 COMPRIMIDO(S) COM 12 MG<br>CARTUCHO(S) CONTENDO 10 COMPRIMIDO(S) COM 20 MG<br>CARTUCHO(S) CONTENDO 10 COMPRIMIDO(S) COM 40 MG<br>CARTUCHO(S) CONTENDO 10 COMPRIMIDO(S) COM 80 MG |              |
|                                                                                                    | Finalizar Li                                                                                                    | impar Voltar |

٠

| 1.0401038 | 11(1) | 20110            | 11241  |
|-----------|-------|------------------|--------|
| Duuos     | 40    | <b>u</b> i i i i | I I GI |

| Nome do animal<br>CACAU<br>Raça<br>LABRADOR<br>Pelagem/Cor<br>Peso/KG<br>40                                                                                         | * Espécie<br>CANIN<br>ID/Tatuag<br>Idade<br>3                     | ino v<br>Jagem<br>ANO(S) v                                                          |
|----------------------------------------------------------------------------------------------------|-------------------------------------------------------------------|-------------------------------------------------------------------------------------|
| ©CPF: 999.999.999      OCNPJ: 99.999.999/9999-99     Consultar Limpar      Dados do endereço do proprietário                                                        | * Nome d                                                          | e do proprietário                                                                   |
| CEP 90.010-420 VF RS Tipo de logradouro Avenida Bairro Centro Histórico Complemento Dados da matéria prima CLORIDRATO DE TRAMADOL                                   | * Municíp<br>Porto Al<br>* Logrado<br>Loureiro<br>* Número<br>515 | zípio<br>Alegre<br>Idouro<br>ro da Silva<br>Pro                                     |
| <ul> <li>Dados do produto sugerido</li> <li>Produto</li> <li>Cronidor</li> <li>Dados da prescrição</li> </ul>                                                       | * Apresentação<br>CARTUCHO(S) CONTENDO 10 COMPRIMIDO(S) COM 8     | Revise se todos os campos foram preenchidos<br>corretamente e clique em "Finalizar" |
| Prescrição (nº animais, dose, intervalo entre doses, duração do tratamento e período de carência)<br>DAR UM COMPRIMIDO POR VIA ORAL A CADA 8 HORAS, DURANTE 4 DIAS. |                                                                   | Finalizar Limpar Voltar                                                             |

٠

| P Dauos do animar                                                            |                                                 |
|------------------------------------------------------------------------------|-------------------------------------------------|
| Nome do animal<br>CACAU                                                      | * Espécie<br>CANINO <b>v</b>                    |
| Raça<br>LABRADOR                                                             | ID/Tatuagem                                     |
| Pelagem/Cor                                                                  | Idade<br>3 ANO(S) V                             |
| Peso/KG<br>40                                                                | Confirme a inclusão do registro                 |
| Dados do proprietário                                                        |                                                 |
| * © CPF: 999.999.999-99 © CNPJ: 99.999.999/9999-99                           | Nome do proprietário                            |
| Consultar Limpar                                                             | Atenção                                         |
| Dados do endereço do proprietário     Após clicar em                         | "sim" não será mais possível cancelar a Receita |
| * CEP<br>90.010-420 Q Não sei o CEP                                          |                                                 |
| * UF<br>RS                                                                   | Confirmação ×                                   |
| Tipo de logradouro<br>Avenida                                                | Confirma a inclusão do registro?                |
| * Bairro<br>Centro Histórico                                                 |                                                 |
| Complemento                                                                  | Sim Não                                         |
| ▶ Dados da matéria prima                                                     |                                                 |
| * Matéria prima                                                              |                                                 |
|                                                                              |                                                 |
| Dados do produto sugerido                                                    |                                                 |
| * Produto * Apresentação<br>Cronidor CARTUCHO(S) CO                          | * Quantidade                                    |
| Dados da prescrição     Se você estiver fazendo o preenchimento              | Se você estiver preenchendo uma Receita para    |
| Prescrição (nº animais, dose, il posterior de uma Receita que foi gerada "em | ser gerada e impressa já com todas as           |
| branco" siga para a próxima página                                           | informações <u>clique aqui</u>                  |
|                                                                              |                                                 |
|                                                                              |                                                 |

٠

#### SE VOCÊ ESTIVER REALIZANDO O PREENCHIMENTO POSTERIOR DE UMA RECEITA GERADA EM BRANCO

| Anter notificação de receita veterinária  Deverá aparecer a mensagem de "Registro incluído com sucesso"  Registro incluído com sucesso  Registro incluído com sucesso  Registro incluído |                    |
|----------------------------------------------------------------------------------------------------|--------------------|
|                                                                                                    |                    |
| Registro incluido com sucesso.     Tipo de Notificação   Em Branco ® Preenchida   CRMV utilizado: 12259 - RS   * Data da prescrição   28/02/2019   Dados da notificação de receita veterinária Tratamento de rebanho ® Sim ® Não                                                                                                    |                    |
| <ul> <li>Tipo de Notificação</li> <li>Em Branco Preenchida</li> <li>CRMV utilizado: 12259 - RS</li> <li>Dados da notificação de receita veterinária</li> <li>Tratamento de rebanho Sim Não</li> </ul>                                                                                                    |                    |
| Tratamento de rebanho Sim Não                                                                                                    |                    |
| Em Branco       Preenchida         CRMV utilizado:       12259 - RS         Dados da notificação de receita veterinária         Tratamento de rebanho       Sim         Não                                                                                                    |                    |
| * CRMV utilizado: 12259 - RS * Data da prescrição<br>28/02/2019<br>Dados da notificação de receita veterinária                                                                                                    |                    |
| <ul> <li>Dados da notificação de receita veterinária</li> <li>* Tratamento de rebanho Sim Não</li> </ul>                                                                                                    |                    |
| Tratamento de rebanho O Sim ® Não                                                                                                    |                    |
|                                                                                                    |                    |
| Dados do animal                                                                                                    |                    |
| Nome do animal                                                                                                    |                    |
| CACAU CANINO 🔻                                                                                                    |                    |
| Raça ID/Tatuagem                                                                                                    |                    |
| Delagem/Cor                                                                                                    |                    |
| 3 ANO(S) T                                                                                                    |                    |
|                                                                                                    |                    |
|                                                                                                    | Clique em "Voltar" |
| 40                                                                                                    | Clique em "Voltar" |

Ministério da Agricultura, Pecuária e Abastecimento **SIPEAGRO** 1.2.78 - Sistema Integrado de Produtos e Estabelecimentos Agropecuários Estabelecimentos Produtos Sicar Vistoria e Fiscalização Medico veterinário Notificação Cadastro Reprodutor Cadastro Consultar autenticidade de documentos Administração Caminho: Você está aqui: > Notificação > Receita veterinária A situação da Receita aparecerá como "Finalizada" Manter notificação de receita veterinária Ajuda Dados da notificação de receita veterinária Número de notificação de receita veterinária \* Período de emissão 28/02/2019 a 28/02/2019 Consultar Limpar Novo Lista de Notificações e Receita Veterinária Notificação receita veterinária Nome do proprietário Data geração Data prescrição Nome do animal Espécie Situação R005667/2019 28/02/2019 28/02/2019 CANINO AMANDA SANTOS SARTORI Finalizada Visualizar detalhe cacau Quantidade de registros encontrados: 1 Páginas: 1 /1 Próxima

É possível visualizar os detalhes clicando na opção correspondente

#### SE VOCÊ ESTIVER REALIZANDO O PREENCHIMENTO DE UMA RECEITA PARA QUE SEJA GERADA E IMPRESSA JÁ PREENCHIDA

Uma janela será aberta para que seja selecionado um local no seu computador para salvar o arquivo

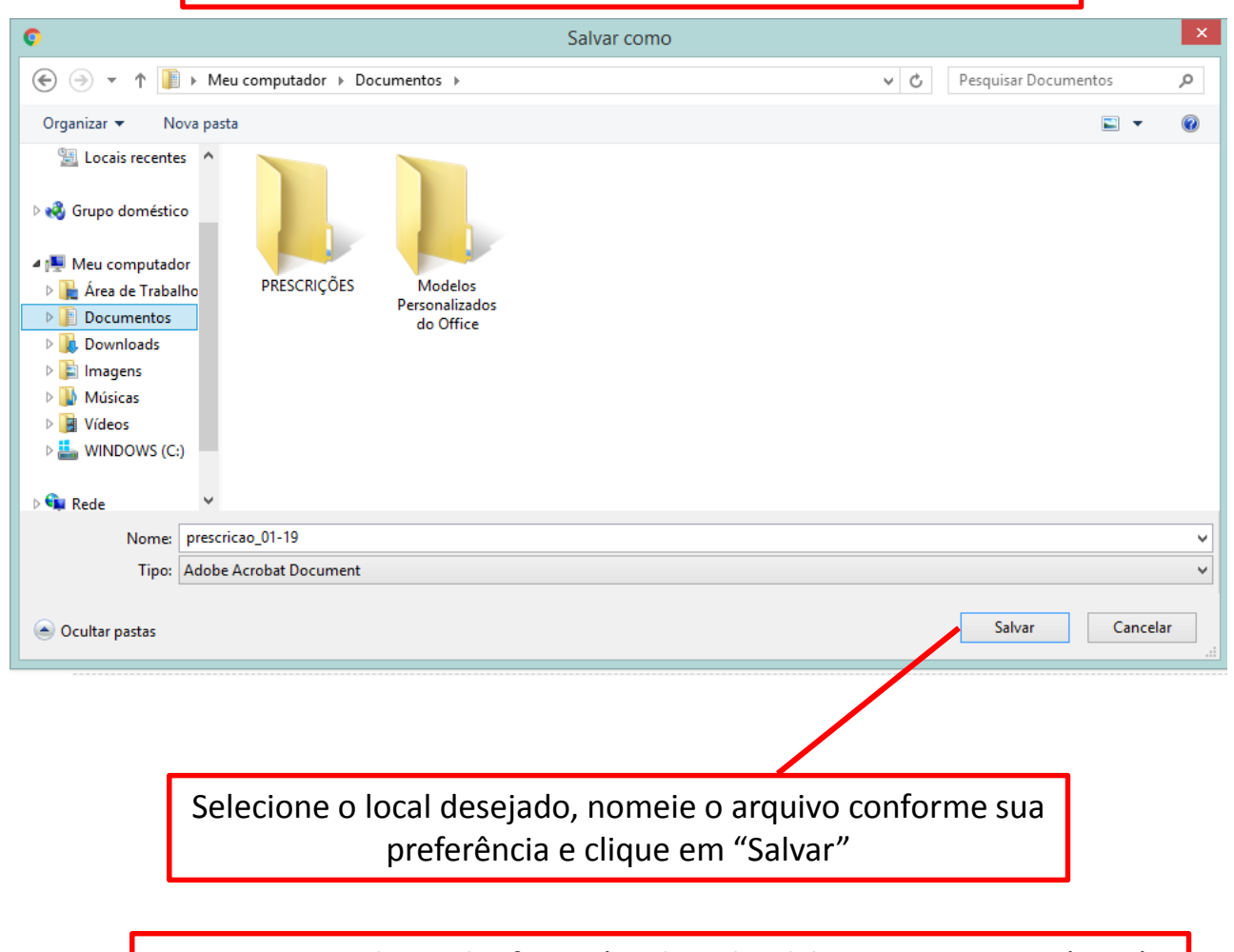

O seu navegador web efetuará o *download* da Receita veterinária já preenchida com os dados informados, no formato pdf

A Receita é gerada em 2 vias já preenchidas, prontas para impressão (Via do proprietário do animal, na página 1, e Via do estabelecimento)

#### Notificação de Receita Veterinária.PDF

#### 1/2

| Ministério da Agric                   | cultura, Pecuária e         |           | Usuário:          |                                    |
|---------------------------------------|-----------------------------|-----------|-------------------|------------------------------------|
| Notificação de Rec                    | eita de Produto Veterinári  | io        |                   | Data: 28/02/2019<br>Hora: 14:44:36 |
| 10                                    | Via do j                    | proprietá | rio do animal     | Página 1 de 1                      |
| 1. IDENTIFICAÇÃO DO ANIMAL E PR       | OPRIETÁRIO                  |           |                   | Nº R005723/2019                    |
| 1.1 Data de prescrição: 28/02/2019    | 1.2 Tratamento de coletivo: | Não       | 1.3 Quantidade de | e animais:                         |
| 1.4 Nome do animal:                   |                             |           |                   |                                    |
| 1.5 Espécie:                          | 1.6 Raça:                   |           | 1.7 ID/Tatuagem:  |                                    |
| CANINO                                |                             |           |                   |                                    |
| 1.8 Pelagem/Cor:                      | 1.9 Idade:                  |           | 1.10 Peso/Kg:     |                                    |
| 1.11 Nome do proprietário:            |                             |           |                   |                                    |
| 1.12 CPF/CNPJ:                        | 1.13 Inscrição estadual:    |           |                   |                                    |
| 1.14 Localização do animal/endereço o | ou propriedade:             |           |                   |                                    |
| AVENIDA LOUREIRO DA SILVA nº 51       | 5. CENTRO HISTÓRICO, PORT   |           | - RS - 90.010-420 |                                    |

2. PRODUTO DE USO VETERINÁRIO 2.1 Matéria prima: CLORIDRATO DE TRAMADOL 2.2 Nome do produto sugerido: Cronidor CARTUCHO(S) contendo 10 COMPRIMIDO(S) com 80 mg 2.3 Apresentação: 2.4 Quantidade: 2 2.5 Prescrição (nº animais, dose, intervalo entre doses, duração do tratamento e período de carência):

> Não é gerada via do Médico Veterinário pois as informações serão gravadas no sistema, podendo ser consultadas a qualquer momento

ē

C 🛨

3. IDENTIFICAÇÃO DO COMPRADOR:

Ministério da Agricultura, Pecuária e Abastecimento

SIPEAGRO 1.2.78 - Sistema Integrado de Produtos e Estabelecimentos Agropecuários

# EMISSÃO DE NOTIFICAÇÃO DE AQUISIÇÃO POR MÉDICO VETERINÁRIO

Após clicar em "Notificação > Aquisição por Médico Veterinário", aparecerá a seguinte tela:

Ministério da Agricultura, Pecuária e Abastecimento

## **SIPEAGRO**

1.2.78 - Sistema Integrado de Produtos e Estabelecimentos Agropecuários

| Administração               | Estabelecimentos                                 | Produtos                   | Sicar       | Vistoria e Fiscalização | Medico veterinizio | Notificação  | Cadastro      | Reprodutor | Cadastro | Consultar autenticidade de documentos |                       |
|-----------------------------|--------------------------------------------------|----------------------------|-------------|-------------------------|--------------------|--------------|---------------|------------|----------|---------------------------------------|-----------------------|
| Caminho:<br>Você está aqui: | <ul> <li>Notificação &gt; Aquisição p</li> </ul> | or Médico Veterin          | ário        |                         |                    | Aquisição po | r Médico Vete | erinário   |          |                                       |                       |
| Manter n                    | notificação de a                                 | iquisição                  | por mé      | dico veterinário        |                    |              |               |            |          |                                       | Ajuda                 |
| Dados                       | da notificação de aq                             | uisição por m              | iédico vete | erinário                |                    |              |               |            |          |                                       |                       |
| Número<br>R9999             | da notificação de aquis<br>99/9999 AA999999      | ição<br>999999999999999999 | 99.A9999/99 | 99                      |                    |              |               |            |          | * Período de emissão<br>a             |                       |
|                             |                                                  |                            |             |                         |                    |              |               |            |          |                                       | Consultar Limpar Novo |
|                             |                                                  |                            |             |                         |                    |              |               |            |          |                                       |                       |
|                             |                                                  |                            |             |                         |                    |              |               |            |          |                                       |                       |
|                             |                                                  |                            |             |                         |                    |              |               |            |          |                                       | Selecione "Novo"      |

| 🔶 Ministério d                                                | da Agricultura, Pecu                  | iária e Abaste     | cimento    |                         |                    |             |          |              |                           |                                       |              |  |      |                   |               |        |
|---------------------------------------------------------------|---------------------------------------|--------------------|------------|-------------------------|--------------------|-------------|----------|--------------|---------------------------|---------------------------------------|--------------|--|------|-------------------|---------------|--------|
| SIPE                                                          | AGRO                                  | )                  |            |                         |                    |             |          |              |                           |                                       |              |  |      |                   |               |        |
| 1.2.78 - Siste                                                | ema Integrado d                       | le Produto         | s e Estabe | elecimentos Agro        | opecuários         |             |          |              |                           |                                       |              |  |      |                   |               |        |
| Administração                                                 | Estabelecimentos                      | Produtos           | Sicar \    | /istoria e Fiscalização | Medico veterinário | Notificação | Cadastro | Reprodutor   | Cadastro                  | Consultar autenticidade de documentos |              |  |      |                   |               |        |
| Caminho:                                                      | Notificação E Aquisição pr            | or Módico Votorini | ária       |                         |                    |             |          |              |                           |                                       |              |  |      |                   |               |        |
| Manter no                                                     | otificação de a                       | iquisição p        | por médic  | o veterinário           |                    |             |          |              |                           |                                       |              |  |      |                   |               | Ajuda  |
| Clique sobre diretamente sobre a lupa para inserir um produto |                                       |                    |            |                         |                    |             |          |              |                           |                                       |              |  |      |                   |               |        |
| * CRMV ut<br>12259 - RS<br>> Dados d                          | tilizado<br>S<br>lo produto de uso ve | eterinário         | /          |                         |                    |             |          | •            |                           |                                       |              |  |      |                   |               |        |
| * Produto                                                     |                                       |                    |            |                         |                    |             |          | * Ар<br>:::S | oresentação<br>ELECIONE:: | ۲                                     | * Quantidade |  |      |                   |               |        |
|                                                               |                                       |                    |            |                         |                    |             |          |              |                           |                                       |              |  |      |                   | Incluir Lin   | npar   |
|                                                               |                                       |                    |            |                         |                    |             |          |              |                           |                                       |              |  | * Ca | ampo(s) de preenc | himento obrig | atório |
|                                                               |                                       |                    |            |                         |                    |             |          |              |                           |                                       |              |  |      | Gerar n           | otificação V  | oltar  |

| 📀 Ministério da Agricultura, Pecuária e Abastecimento                                            |                                              |                                                  |              |                                                                     |
|--------------------------------------------------------------------------------------------------|----------------------------------------------|--------------------------------------------------|--------------|---------------------------------------------------------------------|
| SIPEAGRO                                                                                         |                                              |                                                  |              |                                                                     |
|                                                                                                  | Digite o <b>nome comerci</b>                 | al do produto desejado e                         |              |                                                                     |
| Administração Estabelecimentos Produtos Sicar Vistoria e Fiscalização Medico veterin<br>Caminho: | nário clique er                              | n consultar                                      |              |                                                                     |
| Você está aqui: • Notificação • Aquisição por Médico Veterinário                                 |                                              |                                                  |              |                                                                     |
| Manter notificação de aquisição por médico veterinário                                           | Consultar Produtos                           |                                                  | ×            | Ajuda                                                               |
| → CRMV                                                                                           | Produto                                      | Número do registro                               |              |                                                                     |
| * CRMV utilizado<br>12259 - RS<br>▶ Dados do produto de uso veterinário                          | quetamina                                    | Consultar Limpa                                  | ar           |                                                                     |
| * Produto                                                                                        |                                              |                                                  | * Quantidade |                                                                     |
|                                                                                                  | Produtos                                     | Localizados                                      |              |                                                                     |
|                                                                                                  | Produto                                      | Número do Registro                               |              |                                                                     |
|                                                                                                  | Quetamina Injetável Cães e Gatos             | SP 000139-0.000004                               |              |                                                                     |
|                                                                                                  | Quantidade de reg<br>Primeira Anterior Págin | gistros encontrados: 1<br>na: 1/1 Próxima Última |              | * Campo(s) de preenchimento obrigatório<br>Gerar notificação Voltar |
|                                                                                                  |                                              | Seleciona                                        | ar           |                                                                     |
|                                                                                                  |                                              |                                                  |              |                                                                     |
|                                                                                                  |                                              |                                                  |              |                                                                     |
|                                                                                                  |                                              |                                                  |              |                                                                     |

| <ul> <li>Ministério da Agricultura, Pecuária e Abastecimento</li> <li>SIPEAGRO</li> <li>1.2.78 - Sistema Integrado de Produtos e Estabelecimentos Agropecuários</li> <li>Administração Estabelecimentos Produtos Sicar Vistoria e Fiscalização Medico veterin.<br/>Caminho:</li> <li>Você está agui: &gt; Notificação &gt; Aguisição por Médico Veterinário</li> </ul> | Observe qu<br><b>comer</b><br>Selecione | Atenção<br>e a consulta é realizada pelo <b>nome</b><br>r <b>cial, não pelo princípio ativo.</b><br>e o produto desejado e clique em<br>"Selecionar" |                                                                     |
|----------------------------------------------------------------------------------------------------|-----------------------------------------|----------------------------------------------------------------------------------------------------|---------------------------------------------------------------------|
| Manter notificação de aquisição por médico veterinário                                                                                                    | Consultar Produtos                      | ×                                                                                                    | Ajuda                                                               |
| CRMV utilizado<br>12259 - RS<br>Dados do produto de uso veterinário  Produto                                                                                                    | Produto<br>cetamin                      | Número do registro Consultar Limpar                                                                                                    | * Quantidade                                                        |
| ۹                                                                                                    |                                         | Produtos Localizados                                                                                                    |                                                                     |
|                                                                                                    | Produto     Cetamin                     | Número do Registro<br>SP 000200-3.000003                                                                                                    | Incluir Limpar                                                      |
|                                                                                                    | Primeira                                | Quantidade de registros encontrados: 1<br>Anterior Página: 1 /1 Próxima Última                                                                       | * Campo(s) de preenchimento obrigatório<br>Gerar notificação Voltar |
|                                                                                                    |                                         |                                                                                                    |                                                                     |

| Ministério        | da Agricultura, Pecuá                          | iria e Abastec     | imento |                         |                    |             |             |              |             |                                                  |                     |
|-------------------|------------------------------------------------|--------------------|--------|-------------------------|--------------------|-------------|-------------|--------------|-------------|--------------------------------------------------|---------------------|
| SIPE              | AGRC                                           | )                  |        |                         |                    |             |             |              |             |                                                  |                     |
| 1.2.78 - Siste    | ema Integrado de                               | e Produtos         | e Esta | belecimentos Agro       | pecuários          |             |             |              |             |                                                  |                     |
| Administração     | Estabelecimentos                               | Produtos           | Sicar  | Vistoria e Fiscalização | Medico veterinário | Notificação | Cadastro    | Reprodutor   | Cadastro    | Consultar autenticidade de documentos            |                     |
| Caminho:          |                                                |                    |        |                         |                    |             |             |              |             |                                                  |                     |
| Você está aqui: ) | <ul> <li>Notificação + Aquisição po</li> </ul> | r Médico Veterinár | rio    |                         |                    |             |             |              |             |                                                  |                     |
| Manter n          | otificação de ac                               | uisicão p          | or mé  | dico veterinário        |                    |             |             |              |             |                                                  | Ajuda               |
|                   | 3                                              | 1 3 1              |        |                         |                    |             |             |              |             |                                                  |                     |
| CRMV              |                                                |                    |        |                         |                    |             |             |              |             |                                                  |                     |
| * CRMV u          | ıtilizado                                      |                    |        |                         |                    |             |             |              | Selecio     | one a apresentação desejada e insira a quantidad | le                  |
| 12259 - R         | S<br>do produto do uso vo                      | torinário          |        |                         |                    |             |             |              | Ucreere     | she a apresentação desejada e mona a quantida    |                     |
| P Dauos (         | uo produto de uso ve                           | termano            |        |                         |                    |             |             |              |             |                                                  |                     |
| * Produto         | )                                              |                    |        |                         | * Apresenta        | ção         |             |              |             |                                                  | Quantidade          |
| Cetamin           | I                                              | 0                  | ~      |                         | ::SELECIO          | DNE::       |             |              |             | T                                                |                     |
|                   |                                                |                    |        |                         | ::SELECIO          |             |             |              |             |                                                  |                     |
|                   |                                                |                    |        |                         | CAIXA CO           | NTENDO 5 FR | ASCO(S)-AM  |              | O-ÂMBAR CO  |                                                  |                     |
|                   |                                                |                    |        |                         | CAIXA CO           | NTENDO 10 F | RASCO(S)-AI | MPOLA DE VID | RO-ÂMBAR C  | COM 10 ML                                        | Incluir Limpar      |
|                   |                                                |                    |        |                         | CAIXA CO           | NTENDO 1 FR | ASCO(Ŝ)-AM  | POLA DE VIDF | RO-ÂMBAR CO | OM 50 ML                                         |                     |
|                   |                                                |                    |        |                         | CAIXA CO           | NTENDO 5 FR | ASCO(S)-AM  | POLA DE VIDF | RO-ÂMBAR CO | OM 50 ML                                         |                     |
|                   |                                                |                    |        |                         | CAIXA CO           | NTENDO 10 F | RASCO(S)-AI | MPOLA DE VID | RO-ÂMBAR C  | COM 50 ML                                        | Clique em "Incluir" |
|                   |                                                |                    |        |                         |                    |             |             |              |             |                                                  |                     |

| Ministério da Agricultura, Pecuá              | ária e Abastecimento                                                  |                                                                    |                                         |
|-----------------------------------------------|-----------------------------------------------------------------------|--------------------------------------------------------------------|-----------------------------------------|
| SIPFAGRC                                      |                                                                       |                                                                    |                                         |
|                                               | Produtos o Catabalasimontos Asmenasuárias                             |                                                                    |                                         |
| 2.78 - Sistema integrado de                   | e Produtos e Estabelecimentos Agropecuarios                           |                                                                    |                                         |
| dministração Estabelecimentos                 | Produtos Sicar Vistoria e Fiscalização Medico veterinário Notificação | Cadastro Reprodutor Cadastro Consultar autenticidade de documentos |                                         |
| Você está aqui: > Notificação > Aquisição pol |                                                                       |                                                                    |                                         |
| Manter notificação de ac                      | quisição por médico veterinário                                       |                                                                    | Ajuda                                   |
| ▶ CRMV                                        |                                                                       |                                                                    |                                         |
| * CRMV utilizado                              |                                                                       |                                                                    |                                         |
| 12259 - RS<br>Dados do produto de uso ver     | terinário                                                             | Confirme a inclusão da registra                                    |                                         |
| * Draduta                                     | 3 Aprocentação                                                        | Confirme a inclusão do registro                                    | * Quantidada                            |
| Xilazina 10% Vetnil                           | Q     FRASCO(S)-AI                                                    | MPOLA DE VIDRO-ÂMBAR CONTENDO 100 ML 🔻                             | 5                                       |
|                                               |                                                                       | Confirmação ×                                                      |                                         |
|                                               |                                                                       | Confirma a inclusão do registro?                                   | пстит                                   |
| Produto                                       |                                                                       |                                                                    | Quantidade                              |
| Cetamin                                       | CAIXA contendo 10 FRASCO(S)-AMPOLA DE VIDRO-ÂMBAR com 50 mL           | Sim Não                                                            | 1                                       |
| Cronidor                                      | CARTUCHO(S) contendo 10 COMPRIMIDO(S) com 80 mg                       |                                                                    | 10                                      |
|                                               |                                                                       |                                                                    |                                         |
|                                               |                                                                       |                                                                    |                                         |
|                                               |                                                                       |                                                                    | * Campo(s) de preenchimento obrigatório |
|                                               |                                                                       |                                                                    | Gerar notificação Voltar                |

| <b>       </b><br>78 - Sis      | EAGRO<br>tema Integrado de Produtos e E            | Estabelecimentos Agropecuários                |                                                                                                    |                                              |
|---------------------------------|----------------------------------------------------|-----------------------------------------------|----------------------------------------------------------------------------------------------------|----------------------------------------------|
| inistração<br><sup>minho:</sup> | Estabelecimentos Produtos Sid                      | car Vistoria e Fiscalização Medico veterinári | o Notificação Cadastro Reprodutor Cadastro Consultar autenticidade de documentos                                                       |                                              |
| xê está aqui                    | : • Notificação • Aquisição por Médico Veterinário |                                               |                                                                                                    | _                                            |
| lanter                          | notificação de aquisição por i                     | médico veterinário                            |                                                                                                    |                                              |
| CRMV                            | 1                                                  |                                               |                                                                                                    |                                              |
| * CRMV<br>12259 -<br>) Dados    | utilizado<br>RS<br>s do produto de uso veterinário |                                               |                                                                                                    |                                              |
| * Produ                         | toQ                                                |                                               | Repita os procedimento de inclusão de<br>produto até que tenham sido inseridos todos<br>os produtos desejados                          | * Quantidade                                 |
|                                 |                                                    |                                               |                                                                                                    | Incluir Lim                                  |
|                                 | Draduta                                            |                                               | Lista de produtos selecionados                                                                                                    | Quantidado                                   |
| 0                               | Cetamin                                            | CAIXA contendo 10 FRASCO(S)-AMPOLA            | DE VIDRO-ÂMBAR com 50 mL                                                                                                    | Quantitate<br>1                              |
| 0                               | Cronidor                                           | CARTUCHO(S) contendo 10 COMPRIMID             | O(S) com 80 mg                                                                                                    | 10                                           |
| 0                               | Xilazina 10% Vetnil                                | FRASCO(S)-AMPOLA DE VIDRO-ÂMBAR               | contendo 100 mL                                                                                                    | 5                                            |
| 0                               | Propovet                                           | CARTUCHO(S) contendo 1 FRASCO(S)-A            | MPOLA DE VIDRO-ÂMBAR com 100 mL                                                                                                    | 2                                            |
|                                 |                                                    |                                               | Atenção<br>A Notificação de aquisição por Médico Veterinário não pode<br>conter mais do que quatro apresentações distintas de produtos | Exclu<br>* Campo(s) de preenchimento obrigat |
|                                 |                                                    |                                               | (não há limitação para a quantidade de cada apresentação)                                                                              | Gerar notificação Vol                        |
|                                 |                                                    |                                               |                                                                                                    |                                              |
|                                 |                                                    |                                               |                                                                                                    | Clique em "Corer petifice e e"               |

Uma janela será aberta para que seja selecionado um local no seu computador para salvar o arquivo

| 0                                                                                                    | Salvar como                                             | ×                   |
|----------------------------------------------------------------------------------------------------|---------------------------------------------------------|---------------------|
| € ∋ - ↑ 🛽                                                                                                    | ► Meu computador ➤ Documentos ➤                         | isar Documentos 🔎   |
| Organizar 🔻 N                                                                                                    | lova pasta                                              | <b>-</b> • <b>(</b> |
| <ul> <li>Locais recent</li> <li>Grupo domésti</li> <li>Meu computad</li> <li>Area de Traba</li> <li>Documentos</li> <li>Documentos</li> <li>Downloads</li> <li>Imagens</li> <li>Músicas</li> <li>Vídeos</li> <li>WINDOWS (C</li> </ul> | es<br>co<br>lor<br>alho<br>::)                          |                     |
| ⊳ 📬 Rede                                                                                                    |                                                         |                     |
| Nome:<br>Tino:                                                                                                    | Adobe Acrobat Document                                  | ¥                   |
| npo.                                                                                                    | Adde Actobal Document                                   |                     |
| Ocultar pastas                                                                                                    | S                                                       | alvar Cancelar:     |
|                                                                                                    | Selecione o local desejado, nomeje o arquivo conforme s | sua                 |
|                                                                                                    | preferência e clique em "Salvar"                        |                     |

O seu navegador web efetuará o *download* da Notificação de aquisição veterinária preenchida e no formato pdf

## A Notificação é gerada em 1 via, já preenchida, pronta para impressão (Via do estabelecimento)

|                                      | Ministério da Agricultura, Pecuária e<br>Notificação de Aquisição por Médio | Usuário:<br>co Via Estabelecimento                                                     | Data: 28/02/2019<br>Hora: 10:48:40<br>Página 1 de 1<br>A001574/2019 |
|--------------------------------------|-----------------------------------------------------------------------------|----------------------------------------------------------------------------------------|---------------------------------------------------------------------|
| 1. PRODUTO I                         | DE USO VETERINÁRIO                                                          |                                                                                        |                                                                     |
| Nome do produto<br>Cetamin           | :                                                                           | Apresentação:<br>CAIXA contendo 10 FRASCO(S)-AMPOLA DE<br>VIDRO-ÂMBAR com 50 mL        | Quantidade:<br>1                                                    |
| Nome do produto<br>Cronidor          | :                                                                           | Apresentação:<br>CARTUCHO(S) contendo 10<br>COMPRIMIDO(S) com 80 mg                    | Quantidade:<br>10                                                   |
| Nome do produto<br>Xilazina 10% Vetr | :<br>hil                                                                    | Apresentação:<br>FRASCO(S)-AMPOLA DE VIDRO-ÂMBAR<br>contendo 100 mL                    | Quantidade:<br>5                                                    |
| Nome do produto<br>Propovet          | :                                                                           | Apresentação:<br>CARTUCHO(S) contendo 1 FRASCO(S)-<br>AMPOLA DE VIDRO-ÂMBAR com 100 mL | Quantidade:<br>2                                                    |
|                                      |                                                                             |                                                                                        |                                                                     |
| 2. IDENTIFICAÇÃO<br>Local e Data:    | D DO MÉDICO VETERINÁRIO:                                                    | 3. IDENTIFICAÇÃO DO FORNECEDOR<br>Local e Data:                                        | :<br>ni nelo aviamento                                              |
|                                      | Não é gerada via do                                                         | Médico Veterinário pois                                                                | as                                                                  |
| inf                                  | ormações serão gra                                                          | vadas no sistema, poden                                                                | do ser                                                              |

consultadas a qualquer momento

Ministério da Agricultura, Pecuária e Abastecimento

SIPEAGRO 1.2.78 - Sistema Integrado de Produtos e Estabelecimentos Agropecuários

# CONSULTA E CANCELAMENTO DE NOTIFICAÇÕES EMITIDAS

Ministério da Agricultura, Pecuária e Abastecimento

## **SIPEAGRO**

1.2.78 - Sistema Integrado de Produtos e Estabelecimentos Agropecuários

| Administração             | Estabelecimentos                                                    | Produtos        | Sicar           | Vistoria e Fiscalização | Medico veterinário     | Notificação       | Cadastro       | Reprodutor      | Cadastro    | Consultar autenticidade de documentos                                                                                                    |
|---------------------------|---------------------------------------------------------------------|-----------------|-----------------|-------------------------|------------------------|-------------------|----------------|-----------------|-------------|----------------------------------------------------------------------------------------------------|
| Caminho:                  |                                                                     |                 |                 |                         |                        | Aquisição po      | or Médico Vete | erinário        |             |                                                                                                    |
|                           |                                                                     |                 |                 |                         |                        | Receita veter     | rinária        |                 |             | Ajuda                                                                                                    |
| Objetiv                   | o/Descrição                                                         |                 |                 |                         |                        |                   |                |                 |             |                                                                                                    |
| Sistema u<br>cadastrad    | itilizado pelo MAPA pai<br>los pelo MAPA                            | ra registro e c | adastro de      | Estabelecimentos e Prod | utos Agropecuários. Ut | ilizado como ferr | amenta para    | realização e ac | ompanhament | ) dos Processos Administrativos de Fiscalização. Gera relatórios básicos do sistema e emite o certificado de Estabelecimentos e Produtos registrados e/ou |
| Dúvida:                   | s e/ou Sugestões                                                    |                 |                 | Selecione               | o tipo de No           | otificaçã         | o que c        | leseja c        | onsulta     | ſ                                                                                                    |
| ∘ <i>E-ma</i><br>∘ Telefo | <i>il: <mark>atendimento.sistema</mark><br/>i</i> ne: 0800-704-1995 | s@agricultura   | <u>a.gov.br</u> |                         |                        |                   |                |                 |             |                                                                                                    |

Ministério da Agricultura, Pecuária e Abastecimento

| Administração Estabelecimentos Produtos Sicar Vistoria e Fiscalização Medico veterinário Notificação Cadastro Reprodutor Cadastro Consultar autenticidade de documentos |       |
|----------------------------------------------------------------------------------------------------|-------|
| Caminho:<br>Você estă aqui: > Notificação > Aquisição por Médico Veterinário<br>Manter notificação de aquisição por médico veterinário                                  | Ajuda |
| Dados da notificação de aquisição     Número da notificação de aquisição                                                                                                |       |
| • R999999999999999999999999999999999999                                                                                                    | ονο   |

O SIPEAGRO irá retornar os resultados da busca no seguinte formato:

|   | Lista de notificaçõe            | s de aquisição por médico veterinário                      |                    |
|---|---------------------------------|------------------------------------------------------------|--------------------|
|   | Notificação de aquisição        | Data emissão                                               |                    |
| ۲ | A001574/2019                    | 28/02/2019                                                 | Visualizar detalhe |
|   | Quantidade<br>Primeira Anterior | de registros encontrados: 1<br>Páginas: 1/1 Próxima Última |                    |
|   |                                 |                                                            | Cancelar           |
|   |                                 |                                                            |                    |

|   |                                 |              |                 |                            |                    |                      |               | Consultar Limpar Novo |
|---|---------------------------------|--------------|-----------------|----------------------------|--------------------|----------------------|---------------|-----------------------|
|   |                                 |              |                 | Lista de Notificações e Re | eceita Veterinária |                      |               |                       |
|   | Notificação receita veterinária | Data geração | Data prescrição | Nome do animal             | Espécie            | Nome do proprietário | Situação      |                       |
| 0 | R005756/2019                    | 28/02/2019   |                 |                            |                    |                      | Em Lançamento |                       |
|   | R005751/2019                    | 28/02/2019   | 28/02/2019      |                            | CANINO             |                      | Finalizada    | Visualizar detalhe    |
|   | R005723/2019                    | 28/02/2019   | 28/02/2019      |                            | CANINO             |                      | Finalizada    | Visualizar detalhe    |
|   | R005667/2019                    | 28/02/2019   | 28/02/2019      | cacau                      | CANINO             |                      | Finalizada    | Visualizar detalhe    |
|   |                                 |              |                 | Quantidade de registros    | encontrados: 4     |                      |               |                       |
|   |                                 |              | Prin            | neira Anterior Páginas: 1  | /1 Próxima Ú       | Última               |               |                       |

Para CANCELAR basta selecionar a Notificação a ser cancelada e clicar em CANCELAR

Podem ser canceladas:

- As Notificações de aquisição
- As Receitas que foram emitidas EM BRANCO e se encontram com situação "Em Lançamento"

RECEITAS EMITIDAS PREENCHIDAS (SITUAÇÃO "FINALIZADA") NÃO PODEM SER CANCELADAS. RECEITAS EMITIDAS EM BRANCO QUE JÁ FORAM FINALIZADAS (PREENCHIDAS) TAMBÉM NÃO PODEM SER CANCELADAS.

| Ministério da Agricultura, Pecuária e Aba                | stecimento                         |                                |          |                           |                     |                    |                           |                       |
|----------------------------------------------------------|------------------------------------|--------------------------------|----------|---------------------------|---------------------|--------------------|---------------------------|-----------------------|
| SIPFAGRO                                                 |                                    |                                |          |                           |                     |                    |                           |                       |
| 2 78 - Sistema Integrado de Produ                        | itos e Estabelecimentos Agrope     | cuários                        |          |                           |                     |                    |                           |                       |
|                                                          |                                    |                                |          |                           |                     |                    |                           |                       |
| Administração Estabelecimentos Produto                   | os Sicar Vistoria e Fiscalização M | ledico veterinário Notificação | Cadastro | Reprodutor Cadastro       | Consultar autentici | dade de documentos |                           |                       |
| Você está aqui: ► Notificação ► Aquisição por Médico Vet |                                    |                                |          |                           |                     |                    |                           |                       |
|                                                          |                                    |                                |          |                           |                     |                    |                           | Aiuda                 |
| Manter notificação de aquisição                          | o por medico veterinario           |                                |          |                           |                     |                    |                           | Ajuda                 |
| Dados da notificação de aquisição por                    | r médico veterinário               |                                |          |                           |                     |                    |                           |                       |
| Número da notificação de aquisição                       |                                    |                                |          | <u>.</u>                  |                     |                    |                           |                       |
| ●R999999/9999 ◯AA999999999999999999                      | 9999.A9999/9999                    |                                |          | Confirme o can            | celamento           |                    |                           |                       |
|                                                          |                                    |                                |          |                           |                     |                    |                           |                       |
|                                                          |                                    |                                |          |                           |                     |                    |                           | Conquitar Limner Neve |
|                                                          |                                    |                                | ß        |                           |                     | ີ                  |                           |                       |
|                                                          |                                    |                                |          | Confirmação               | ×                   |                    |                           |                       |
|                                                          |                                    |                                | Lis      | Todos os itens da notifio | cação serão         | ário               |                           |                       |
|                                                          | Notificação d                      | le aquisição                   |          | cancelados. Confirma a    | operação?           | ta emissão         |                           |                       |
| ۲                                                        | A001574                            | 4/2019                         |          |                           |                     | . (8/02/2019       | <u>Visualizar detaine</u> |                       |
|                                                          |                                    |                                |          |                           | Sim Não             |                    |                           |                       |
|                                                          |                                    |                                |          |                           |                     |                    |                           |                       |
|                                                          |                                    |                                |          |                           |                     |                    |                           | Cancelar              |
|                                                          |                                    |                                |          |                           |                     |                    |                           |                       |

| 📀 Ministério da Agricultura, Pecuária e Abastecimento                                                                              |                                                                                                    |                                     |
|----------------------------------------------------------------------------------------------------|----------------------------------------------------------------------------------------------------|-------------------------------------|
| SIPEAGRO                                                                                                    |                                                                                                    |                                     |
| 1.2.78 - Sistema Integrado de Produtos e Estabeleciment                                                                            | os Agropecuários                                                                                            |                                     |
| Administração Estabelecimentos Produtos Sicar Vistoria e Fis                                                                       | calização Medico veterinário Notificação Cadastro Reprodutor Cadastro Consultar autenticidade de documentos |                                     |
| Carninno:<br>Você está aqui: → Notificação → Aquisição por Médico Veterinário<br>Manter notificação de aquisição por médico veteri | O cancelamento será confirmado quando aparecer a mensagem de<br>"Operação realizada com sucesso"            | Ajuda                               |
| Operação realizada com sucesso.                                                                                                    |                                                                                                    |                                     |
| Número da notificação de aquisição<br>●R999999/9999 ○AA9999999999999999999999999                                                   | * Período de emissão<br>28/02/2019 a                                                                        | 28/02/2019<br>Consultar Limpar Novo |
|                                                                                                    | Lista de notificações de aguisição por médico veterinário                                                   |                                     |
| Notifica                                                                                                    | ção de aquisição Data emissão                                                                               |                                     |
| AC                                                                                                    | 01574/2019 28/02/2019                                                                                       | <u>Visualizar detalhe</u>           |
|                                                                                                    | Quantidade de registros encontrados:1PrimeiraAnteriorPáginas:1/1PróximaÚltima                               |                                     |
|                                                                                                    |                                                                                                    | Cancelar                            |
|                                                                                                    |                                                                                                    |                                     |

## SIPEAGRO 1.2.78 - Sistema Integrado de Produtos e Estabelecimentos Agropecuários

# <u>O SIPEAGRO NÃO ENCONTRA O PRODUTO QUE PRECISO</u> <u>PRESCREVER/ADQUIRIR</u>

O cadastro dos produtos no SIPEAGRO está ocorrendo de forma gradual, por isso, o produto que você deseja prescrever ou adquirir poderá ainda não se encontrar cadastrado no sistema.

Nesse caso, faça a emissão manual das Notificações, conforme os anexos da Instrução Normativa número 35/2017 (explicações a seguir).

Atenção: não recomendamos realizar a emissão de receitas em branco para a prescrição de produtos que não se encontram cadastrados no SIPEAGRO pois, conforme explicado ao longo deste manual, as receitas geradas em branco devem ter o seu preenchimento finalizado posteriormente no sistema (em até 30 dias), de forma que não será possível finalizar o preenchimento se o produto não estiver já cadastrado.

# COMO SABER SE O PRODUTO ESTÁ CADASTRADO NO SIPEAGRO

- 1. Utilize o Menu Notificações > Aquisição por médico veterinário
- 2. Selecione NOVO
- 3. Clique na lupa ao lado do campo "produto"

| Administração Estabelecimentos Produtos Sicar Vistoria e Fiscalização Medico veter | ário Notificação Cadastro Reprodutor Cadastro | Consultar autenticidade de documentos |                       |
|------------------------------------------------------------------------------------|-----------------------------------------------|---------------------------------------|-----------------------|
| Caminho:<br>Você está aqui: ▶ Notificação ▶ Aquisição por Médico Veterinário       | Aquisição por Médico Veterinário              |                                       |                       |
| Manter notificação de aquisição por médico veterinário                             |                                               |                                       | Ajud                  |
| Dados da notificação de aquisição por médico veterinário                           |                                               |                                       |                       |
| Número da notificação de aquisição<br>● R999999999999999999999999999999999999      |                                               | * Período de emissão<br>a             |                       |
|                                                                                    |                                               |                                       | Consultar Limpar Novo |
|                                                                                    |                                               |                                       |                       |
| Manter notificação de aquisição por médico veterinário                             |                                               |                                       | Ajud                  |
| ▶ CRMV                                                                             |                                               |                                       |                       |
| <sup>●</sup> CRMV utilizado<br>12259 - RS<br>▶ Dados do produto de uso veterinário |                                               |                                       |                       |
| * Produto                                                                          | * Apresentação<br>∷SELECIONE::                | * Quantidade                          |                       |
|                                                                                    |                                               |                                       | Incluir Limpar        |
| VOLTAR PARA O MENU PRINCIPAL                                                       |                                               |                                       |                       |

## COMO SABER SE O PRODUTO ESTÁ CADASTRADO NO SIPEAGRO

4. Deixe o campo "produto" em branco e clique em "Consultar"

| roo       | duto                             | Número do registro |
|-----------|----------------------------------|--------------------|
|           |                                  | Consultar Limpa    |
|           | Produtos Lo                      | ocalizados         |
|           | Produto                          | Número do Registro |
| $\supset$ | Cronidor                         | SP 000292-5.000003 |
| )         | EQUISEDAN                        | SP 000300-0.000001 |
| $\supset$ | BLOC                             | SP 000300-0.000002 |
| )         | ZOLETIL 100                      | SP 000175-9.000002 |
| $\supset$ | Xilazina 10% Vetnil              | SP 000139-0.000012 |
| )         | Sedanew 2%                       | SP 000139-0.000005 |
| $\supset$ | MILTEFORAN                       | SP 000175-9.000003 |
| C         | Quetamina Injetável Cães e Gatos | SP 000139-0.000004 |
| D         | TELAZOL                          | SP 000072-8.000007 |
| )         | Aceproven Gotas                  | PR 000007-8.000004 |
|           |                                  |                    |

5. Irá aparecer uma listagem com todos os produtos já cadastrados no sistema (fora de ordem alfabética). Passe as páginas para procurar o produto que deseja ou digite o **NOME COMERCIAL** no campo "produto" e consulte.

# COMO SABER SE O PRODUTO ESTÁ CADASTRADO NO SIPEAGRO

6. Após finalizar a consulta feche a janela de procura de produto e clique em "Voltar", de forma a não gerar nenhuma notificação

| lanter notificação de aquisição por médico veterinário |                                 |              | Ajuda                                   |
|--------------------------------------------------------|---------------------------------|--------------|-----------------------------------------|
| ▶ CRMV                                                 |                                 |              |                                         |
| * CRMV utilizado<br>12259 - RS                         |                                 |              |                                         |
| Dados do produto de uso veterinário                    |                                 |              |                                         |
| * Produto                                              | * Apresentação<br>∷SELECIONE∷ ▼ | * Quantidade |                                         |
|                                                        |                                 |              | Incluir Limpar                          |
|                                                        |                                 |              | * Campo(s) de preenchimente sorigatório |
|                                                        |                                 |              | Gerar notificação Voltar                |

### SIPEAGRO 1.2.78 - Sistema Integrado de Produtos e Estabelecimentos Agropecuários

#### COMO FAÇO PARA PRESCREVER MANUALMENTE PRODUTOS SUJEITOS A CONTROLE ESPECIAL?

- O profissional deverá utilizar o modelo previsto no Anexo II da Instrução Normativa nº 35/2017;
- A prescrição deverá ser impressa em 3 vias, em folha branca;
- O número da notificação de receita será controlado pelo próprio veterinário e deverá ser composto de:
  - Nº da solicitação de cadastro de profissional que foi DEFERIDA no SIPEAGRO +
  - Nº sequencial do documento, conforme a ordem de emissão, controlado pelo próprio veterinário +
  - Dois últimos dígitos do ano em curso.

Exemplo:

Número da solicitação de cadastro do médico veterinário no SIPEAGRO que foi DEFERIDA: 00001212/2016 O veterinário está realizando a emissão da décima prescrição do ano de 2019.

Atenção: O número sequencial, conforme a ordem de emissão, deve ser reiniciado a cada ano.

Modelo conforme Instrução Normativa MAPA nº 35 de 11/09/2017 - D.O.U DE 21/09/2017

ANEXO II NOTIFICAÇÃO DE RECEITA VETERINÁRIA Nº 00001212/2016 / 10 / 19

N° CADASTRO DO MÉDICO VETERINÁRIO NO MAPA 00001212/2016

VIA DO PROPRIETÁRIO DO ANIMAL

1. IDENTIFICAÇÃO DO ANIMAL E PROPRIETÁRIO

### SIPEAGRO 1.2.78 - Sistema Integrado de Produtos e Estabelecimentos Agropecuários

### COMO FAÇO PARA ADQUIRIR PRODUTOS SUJEITOS A CONTROLE ESPECIAL ATRAVÉS DA NOTIFICAÇÃO MANUAL?

- O profissional deverá utilizar o modelo previsto no Anexo III da Instrução Normativa nº 35/2017;
- A prescrição deverá ser impressa em 2 vias, em folha branca;
- O número da notificação de aquisição será controlado pelo próprio veterinário e deverá ser composto de:
  - Nº da solicitação de cadastro de profissional que foi DEFERIDA no SIPEAGRO +
  - Nº sequencial do documento, conforme a ordem de emissão, controlado pelo próprio veterinário +
  - Dois últimos dígitos do ano em curso.

#### Exemplo:

Número da solicitação de cadastro do médico veterinário no SIPEAGRO que foi DEFERIDA: **00001212/2016** O veterinário está realizando a emissão da décima notificação de AQUISIÇÃO do ano de **2019.** 

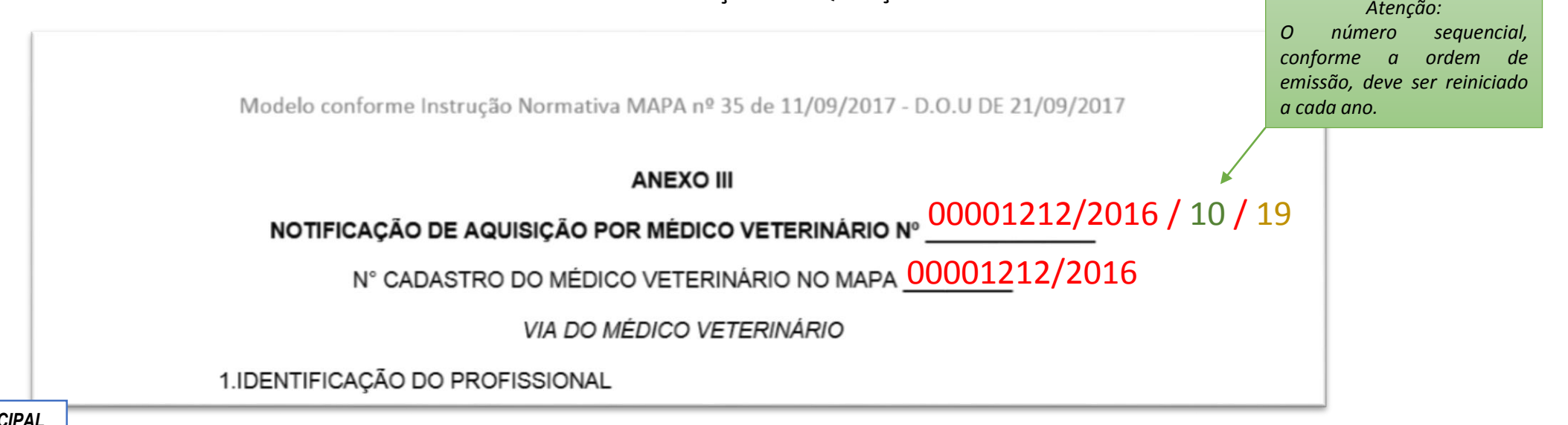

Sugerimos que os Médicos Veterinários utilizem algum mecanismo de registro, como por exemplo tabelas ou planilhas, a fim de manter o controle sobre as numerações emitidas, evitando a emissão de números em duplicidade, como no exemplo abaixo.

| Controle de emissão de Notificação de   |
|-----------------------------------------|
| Aquisição por Médico Veterinário – 2019 |
| <del>001 – emitido em 25/01/2019</del>  |
| <del>002 – emitido em 30/01/2019</del>  |
| 003                                     |
| 004                                     |
| 005                                     |
| 006                                     |
| 007                                     |
| 008                                     |
| 009                                     |
| 010                                     |

| Controle de emissão de Notificação de Receita |
|-----------------------------------------------|
| Veterinária de Controle Especial – 2019       |
| <del>001 – emitido em 25/01/2019</del>        |
| <del>002 – emitido em 25/02/2019</del>        |
| <del>003 – emitido em 28/02/2019</del>        |
| <del>004 – emitido em 30/02/2019</del>        |
| 005                                           |
| 006                                           |
| 007                                           |
| 008                                           |
| 009                                           |
| 010                                           |

## INFORMAÇÕES SOBRE PRAZOS PARA O USO DOS DIFERENTES TIPOS DE NOTIFICAÇÕES

#### CONFORME IN 35/2017

As notificações emitidas de forma manual (Anexos II e III da Instrução Normativa 35/2017) serão válidas até 31/07/2019

Os produtos contendo em sua composição os princípios ativos CETAMINA, MILTEFOSINA E/OU MEFENTERMINA deverão ser prescritos exclusivamente via SIPEAGRO a partir de 01/01/2019

A partir de 01/08/2019 todas as emissões de notificações deverão ser feitas pelo SIPEAGRO

Esteja sempre atualizado a respeito das publicações de novas legislações! <u>Visite o website sobre produtos veterinários do MAPA.</u> Em caso de dúvidas, entre em contato com a Superintendência da sua região <u>(consulte os telefones aqui</u>)